# Zmiany w instalatorze Comarch DMS w wersji 2024.2.0

Spis treści artykułu

- <u>Umożliwienie instalacji serwera Mongo DB oraz</u> <u>instalacji i aktualizacji aplikacji Comarch DMS</u>
   <u>Repozytorium z poziomu instalatora Comarch DMS</u>
  - <u>Zmiany w oknie "Wybór aplikacji"</u>
  - Dodanie okna "Wybór aplikacji cd."
  - <u>Instalacja serwera Mongo DB</u>
  - Instalacja aplikacji Comarch DMS
  - <u>Instalacja aplikacji Comarch DMS oraz</u>
     <u>Comarch DMS Repozytorium</u>
  - Instalacja Comarch DMS Repozytorium
  - <u>Aktualizacja aplikacji Comarch DMS i Comarch</u>
     <u>DMS Repozytorium</u>
- <u>Zmiany warunków do silnego hasła oraz komunikatów</u> <u>dotyczących błędnego hasła w instalatorze Comarch</u> <u>DMS</u>

# Umożliwienie instalacji serwera Mongo DB oraz instalacji i aktualizacji aplikacji Comarch DMS Repozytorium z poziomu instalatora Comarch

W wersji 2024.2.0 umożliwiono:

- Instalację serwera MongoDB z poziomu instalatora Comarch DMS;
- Instalację aplikacji Comarch DMS Repozytorium za pomocą instalatora Comarch DMS;

 Aktualizację aplikacji Comarch DMS Repozytorium z poziomu instalatora Comarch DMS.

# Zmiany w oknie "Wybór aplikacji"

W ramach okna "Wybór aplikacji" zaszły następujące zmiany:

- Dodano opcję "Instalacja serwera MongoDB" (zob. <u>Instalacja serwera Mongo DB</u>);
- Opcja "Instalacja aplikacji Comarch DMS Web" została zmieniona na "Instalacja aplikacji Comarch DMS oraz Comarch DMS Repozytorium" (w kwestii dalszego przebiegu instalacji zob. <u>Dodanie okna "Wybór aplikacji cd."</u>);
- Opcja "Aktualizacja aplikacji Comarch DMS Web" została zmieniona na "Aktualizacja aplikacji Comarch DMS oraz Comarch DMS Repozytorium" (zob. <u>Aktualizacja aplikacji</u> <u>Comarch DMS i Comarch DMS Repozytorium</u>).

Zmianie uległy również komentarze dostępne po lewej stronie okna.

Uwaga

Instalację aplikacji Comarch DMS oraz Comarch DMS Repozytorium należy przeprowadzić na serwerze (komputerze), na którym zainstalowano serwis IIS (Internet Information Services). 오 Comarch DMS Instalator

| COMARCH<br>DMS                                                                                                    | Wybór aplikacji                                                                                                    |
|----------------------------------------------------------------------------------------------------|----------------------------------------------------------------------------------------------------|
| <ul> <li>Do poprawnego działania aplikacji Comarch DMS potrzebujesz:         <ul> <li>komputera stale dostępnego w sieci z zainstalowanym Microsoft SQL<br/>Server, na którym zostaną skonfigurowane bazy danych,</li> <li>komputera stale dostępnego w sieci z serwerem IIS, na którym<br/>zostanie zainstalowany silnik aplikacji,</li> <li>komputerów lokalnych, na których zostanie zainstalowana aplikacja<br/>Comarch DMS Desktop.</li> </ul> </li> <li>Do poprawnego działania modułu Comarch DMS Repozytorium<br/>potrzebujesz:         <ul> <li>komputera stale dostępnego w sieci z zainstalowanym serwerem<br/>MongoDB, na którym zostaną skonfigurowane bazy danych,</li> </ul> </li> <li>Jeżeli masz zainstalowaną wersję systemu Comarch DMS i chcesz ją<br/>zaktualizować, wybierz opcję aktualizacji.</li> <li> <ul> <li>Pamiętaj, że instalator komponentu (np. Instalacja aplikacji<br/>Comarch DMS oraz Comarch DMS Repozytorium) należy<br/>uruchomić na komputerze, na którym ten komponent<br/>powinien być zainstalowany (np. komputer z zainstalowanym<br/>IIS).</li> </ul> </li> <li>         Aby kontynuować, kliknij "Dalej".</li> <li>         Aby zakończyć pracę instalatora kliknij "Anuluj".     </li> </ul> | Wybierz komponent, który chcesz zainstalować:<br>Instalacja Microsoft SQL Server Express<br>Instalacja serwera MongoDB<br>Instalacja aplikacji Comarch DMS oraz Comarch DMS<br>Repozytorium<br>Instalacja aplikacji Comarch DMS Desktop<br>Aktualizuj istniejącą instalację Comarch DMS:<br>Aktualizacja aplikacji Comarch DMS oraz Comarch DMS<br>Repozytorium |
|                                                                                                    | < Wstecz Dalej > Anuluj                                                                                                    |

Okno "Wybór aplikacji" w instalatorze Comarch DMS

### Dodanie okna "Wybór aplikacji cd."

W wersji 2024.2.0 dodano okno "Wybór aplikacji cd.". Okno wyświetlane jest w przypadku, jeśli w oknie "Wybór aplikacji" operator zaznaczył opcję "Instalacja aplikacji Comarch DMS oraz Comarch DMS Repozytorium", a następnie nacisnął

#### Dalej >

### [Dalej].

W ramach okna "Wybór aplikacji cd." operator może wybrać jedną z trzech opcji:

 Instalacja aplikacji Comarch DMS (zob. <u>Instalacja aplikacji Comarch DMS</u> – aby instalować jedynie Comarch DMS;

 $\times$ 

- Instalacja aplikacji Comarch DMS oraz Comarch DMS Repozytorium (zob. <u>Instalacja</u> <u>aplikacji Comarch DMS oraz Comarch DMS</u> <u>Repozytorium</u>) – aby instalować zarówno Comarch DMS, jak i Comarch DMS Repozytorium;
   Instalacja Comarch DMS Repozytorium (zob.
- <u>Instalacja Comarch DMS Repozytorium</u>) aby instalować jedynie Comarch DMS Repozytorium.

| Comarch DMS Instalator                                                                 | X                                                                                                    |
|----------------------------------------------------------------------------------------|----------------------------------------------------------------------------------------------------|
| COMARCH<br>DMS                                                                         | Wybór aplikacji cd.                                                                                                    |
| Aby kontynuować, kliknij "Dalej".<br>Aby zakończyć pracę instalatora kliknij "Anuluj". | Wybierz aplikacje, które chcesz zainstalować:<br>Instalacja aplikacji Comarch DMS oraz Comarch DMS<br>Repozytorium<br>Instalacja Comarch DMS Repozytorium |
|                                                                                        | < Wstecz Dalej > Anuluj                                                                                                    |

Okno "Wybór aplikacji cd."

## Instalacja serwera Mongo DB

Aby zainstalować serwer Mongo DB, należy przejść do katalogu <wybrana lokalizacja/Comarch DMS 2024.2.0\Comarch DMS 2024.2.0 instalator Comarch DMS i uruchomić plik Instalator Comarch DMS.exe na komputerze, na którym ma zostać zainstalowany serwer MongoDB a/albo MongoDB Compass i gdzie zostanie utworzona nowa baza MongoDB.

Po przejściu kolejnych kroków instalacji analogicznie jak w poprzedniej wersji operator powinien wybrać dodaną w wersji 2024.2.0 opcję "Instalacja serwera MongoDB" w ramach okna

"Wybór aplikacji", a następnie kliknąć 📙

[Dalej].

Dalej >

| Comarch DMS Instalator                                                                                                    | X                                                                                                    |
|----------------------------------------------------------------------------------------------------|----------------------------------------------------------------------------------------------------|
| COMARCH<br>DMS                                                                                                    | Wybór aplikacji                                                                                                    |
| <ul> <li>Do poprawnego działania aplikacji Comarch DMS potrzebujesz:         <ul> <li>komputera stale dostępnego w sieci z zainstalowanym Microsoft SQL Server, na którym zostaną skonfigurowane bazy danych,</li> <li>komputera stale dostępnego w sieci z serwerem IIS, na którym zostanie zainstalowany silnik aplikacji,</li> <li>komputerów lokalnych, na których zostanie zainstalowana aplikacja Comarch DMS Desktop.</li> </ul> </li> <li>Do poprawnego działania modułu Comarch DMS Repozytorium potrzebujesz:         <ul> <li>komputera stale dostępnego w sieci z zainstalowanym serwerem MongoDB, na którym zostaną skonfigurowane bazy danych,</li> </ul> </li> <li>Jeżeli masz zainstalowaną wersję systemu Comarch DMS i chcesz ją zaktualizować, wybierz opcję aktualizacji.</li> <li>Pamiętaj, że instalator komponentu (np. Instalacja aplikacji Comarch DMS oraz Comarch DMS Repozytorium) należy uruchomić na komputerze, na którym ten komponent powinien być zainstalowany (np. komputer z zainstalowanym IIS).</li> <li>Aby kontynuować, kliknij "Dalej".</li> </ul> | <ul> <li>Wybierz komponent, który chcesz zainstalować:</li> <li>Instalacja Microsoft SQL Server Express</li> <li>Instalacja serwera MongoDB</li> <li>Instalacja aplikacji Comarch DMS oraz Comarch DMS Repozytorium</li> <li>Instalacja aplikacji Comarch DMS Desktop</li> <li>Aktualizuj istniejącą instalację Comarch DMS:</li> <li>Aktualizacja aplikacji Comarch DMS oraz Comarch DMS Repozytorium</li> </ul> |
| Aby zakończyć pracę instalatora kliknij "Anuluj".                                                                                                    |                                                                                                    |
|                                                                                                    | < Wstecz Dalej > Anuluj                                                                                                    |

Zaznaczanie opcji "Instalacja serwera MongoDB" w ramach okna "Wybór aplikacji" w instalatorze Comarch DMS

Po naciśnięciu Dalej > [Dalej] następuje przejście do okna "Serwer MongoDB". Jeśli na danym komputerze jest już zainstalowany serwer Mongo DB, wówczas wyświetlony zostanie następujący komunikat blokujący ponowną instalację serwera

### MongoDB:

| Comarch | DMS                                                                                                    | × |
|---------|----------------------------------------------------------------------------------------------------|---|
|         | Serwer MongoDB jest już zainstalowany w wersji 7.0.11. Nie można<br>uruchomić usługi Instalacja serwera MongoDB. |   |
|         | Jeżeli MongoDB ma być ponownie zainstalowany prosimy o instalacje<br>w trybie ręcznym zgodnie z instrukcją.      | ę |
|         | Wybierz przycisk "OK", a następnie wybierz inny<br>komponent, który ma zostać zainstalowany.                     |   |
|         | ОК                                                                                                    |   |

Zaznaczanie opcji "Instalacja serwera MongoDB" w ramach okna "Wybór aplikacji" w instalatorze Comarch DMS

Po wyborze przycisku "OK" komunikat zostanie zamknięty, a operator będzie mógł wybrać inny komponent do instalacji/aktualizacji w oknie "Wybór aplikacji"

Jeżeli na danym komputerze nie jest zainstalowany serwer MongoDB, wówczas nastąpi przejście do okna "Serwer MongoDB". W ramach okna znajdują się następujące pola:

- Zainstaluj MongoDB Compass domyślnie zaznaczony parametr – jeśli parametr pozostanie zaznaczony, wówczas MongoDB Compass zostanie zainstalowany na tej samej maszynie, na której zainstalowana będzie baza;
- Ścieżka instalacyjna ścieżka instalacyjna serwera – domyślnie C:\Program Files\ –

operator może kliknąć w przycisk

Przeglądaj

[Przeglądaj] znajdujący się

obok tego pola i wybrać preferowaną lokalizację;

 Adres IP serwera IIS – w ramach tego pola należy wprowadzić adres IP serwera IIS, a

Połącz

następnie kliknąć przycisk

**[Połącz]**, aby sprawdzić, czy wprowadzono poprawny adres – jeśli adres jest poprawny, zostanie wyświetlony napis "Nawiązano połączenie z serwerem IIS";

- Login w ramach tego pola należy wprowadzić login dla użytkownika, który ma posiadać uprawnienia administratora na serwerze MongoDB (jak użytkownik "admin" w instrukcji ręcznej konfiguracji MongoDB);
- Hasło w ramach tego pola należy wprowadzić hasło dla użytkownika, który ma posiadać uprawnienia administratora na serwerze MongoDB (jak hasło użytkownika "admin" w instrukcji ręcznej konfiguracji MongoDB) – Hasło powinno spełniać następujące warunki:
  - Składać się z min. 12 znaków;
  - Zawierać cyfry;
  - Zawierać małe i wielkie litery;
  - Zawierać znaki specjalne;
- Powtórz hasło pole, w którym należy ponownie wpisać hasło wprowadzone w polu "Hasło"

| COMARCH<br>DMS                                                                                                    | Serwer MongoDB                                                                                                    |
|----------------------------------------------------------------------------------------------------|----------------------------------------------------------------------------------------------------|
| Na Twoim komputerze zostanie zainstalowany serwer MongoDB oraz<br>MongoDB Compass.<br>MongoDB Compass jest to aplikacja służąca do przeglądania bazy<br>danych (odpowiednik SSMS dla SQL Server).<br>Wprowadź adres IP serwera IIS, który będzie się komunikował z<br>serwerem bazodanowym. Domyślnie weryfikowanie jest połączenie<br>na portach 80 i 443. W przypadku korzystania z innego portu należy<br>uzupełnić port w adresie serwera IIS.<br>Sprawdź poprawność wprowadzonego adresu klikając przycisk<br>"Połącz". | <ul> <li>✓ Zainstaluj MongoDB Compass</li> <li>Ścieżka instalacyjna:         <ul> <li>C:\Program Files\</li> <li>Przeglądaj</li> </ul> </li> <li>Adres IP serwera IIS: adresip         <ul> <li>Połącz</li> </ul> </li> <li>Ustal login i hasło dla użytkownika posiadającego uprawnienia administratora na serwerze z największym poziomem uprawnień.</li> </ul> |
| Hasło musi składać się minimum z 12 znaków i zawierać:<br>- małe litery<br>- wielkie litery<br>- cyfry<br>- znaki specjalne<br>Aby kontynuować, kliknij "Instaluj".<br>Aby zakończyć pracę instalatora kliknij "Anuluj".                                                                                                    | Login:       admin         Hasło:       ●●●●●●●●●●●●●●●●●●●●●●●●●●●●●●●●●●●●                                                                                                    |
|                                                                                                    | < Wstecz Instaluj Anuluj                                                                                                    |

Okno "Serwer MongoDB" po sprawdzeniu połączenia i uzupełnieniu pól

| Kiedy operator wpisał popr               | awny adres | IP serwera | IIS, login  |
|------------------------------------------|------------|------------|-------------|
| oraz hasło, wówczas przycisk<br>aktywny. | Instaluj   | [Instaluj  | ] staje się |
| Po kliknięciu w przycisk                 | Instaluj   | [Instaluj] | następuje   |

przejście do okna "Instalacja" i odbywa się instalacja serwera MongoDB, wyświetlane jest także osobne okno instalacji serwera.

 $\times$ 

| Comarch DMS Instalator                                                               | ×          |
|--------------------------------------------------------------------------------------|------------|
| COMARCH<br>DMS                                                                       | Instalacja |
| Proszę czekać aż Instalator zainstaluje serwer MongoDB. Może to potrwać kilka minut. |            |
|                                                                                      |            |
|                                                                                      |            |
|                                                                                      |            |
|                                                                                      |            |
| Status: Pobieranie wymaganych składników                                             |            |
|                                                                                      | Anuluj     |

# Okno "Instalacja"

| 🕼 MongoDB 7.0.11 2008R2Plus SSL (64 bit) Setup                 |            |             | $\times$ |
|----------------------------------------------------------------|------------|-------------|----------|
| Installing MongoDB 7.0.11 2008R2Plus SSL (64 bit)              | )          |             |          |
| Please wait while the Setup Wizard installs MongoDB 7.0.11 200 | 8R2Plus SS | L (64 bit). |          |
| Status:                                                        |            |             |          |
|                                                                |            |             |          |
|                                                                |            |             |          |
|                                                                |            |             |          |
|                                                                |            |             |          |
|                                                                |            |             |          |
| Back                                                           | Vext       | Cano        | cel      |

Okno instalacji serwera

Gdy instalacja serwera MongoDB została zakończona, wówczas następuje przejście do okna "Koniec pracy instalatora", a okno instalacji serwera zostanie automatycznie zamknięte. Aby

Zakończ

zamknąć okno instalatora DMS, należy nacisnąć [Zakończ].

W dalszej kolejności należy zainstalować aplikacje: serwerową, WEB (jeśli nie zostały zainstalowane wcześniej) oraz Repozytorium. Logi będą zapisywane w podanej ścieżce instalacyjnej w oknie Serwer MongoDB z dopiskiem "\log" – przykładowo: C:\Program Files\MongoDB\Server\5.0\log.

| Comarch DMS Instalator                                                                                                    | ×                        |
|----------------------------------------------------------------------------------------------------|--------------------------|
| COMARCH<br>DMS                                                                                                    | Koniec pracy instalatora |
| Instalator pomyślnie zakończył instalację<br>serwera MongoDB.                                                                                                    |                          |
| Kolejnym krokiem jest instalacja aplikacji Comarch DMS oraz Comarch<br>DMS Repozytorium. Uruchom Instalator na komputerze z serwerem<br>IIS, a następnie wybierz opcję Instalacja aplikacji Comarch DMS oraz<br>Comarch DMS Repozytorium. |                          |
|                                                                                                    |                          |
|                                                                                                    |                          |
|                                                                                                    |                          |
|                                                                                                    |                          |
| Kliknij przycisk "Zakończ", aby zamknąć program instalacyjny.                                                                                                    |                          |
|                                                                                                    | Zakończ                  |

Okno "Koniec pracy instalatora"

# Instalacja aplikacji Comarch DMS

Jeśli operator chce zainstalować aplikację Comarch DMS (bez Comarch DMS Repozytorium) – wówczas powinien zaznaczyć opcję " Instalacja aplikacji Comarch DMS".

W takim przypadku kolejne kroki instalacji pozostają bez zmian w stosunku do poprzedniego instalatora Comarch DMS, z wyjątkiem zmiany warunków do silnego hasła oraz komunikatów w oknie *Baza danych Comarch DMS*, *Baza danych Comarch ERP XL*, Konfiguracyjna baza danych Comarch ERP Optima, Firmowa baza danych Comarch ERP Optima (zob. <u>Zmiany warunków do silnego</u> hasła oraz komunikatów dotyczących błędnego hasła w <u>instalatorze Comarch DMS</u>).

# Instalacja aplikacji Comarch DMS oraz Comarch DMS Repozytorium

Jeśli operator chce zainstalować zarówno aplikację Comarch DMS, jak i aplikację Comarch DMS Repozytorium – w takim przypadku powinien zaznaczyć opcję "Instalacja aplikacji Comarch DMS oraz Comarch DMS Repozytorium".

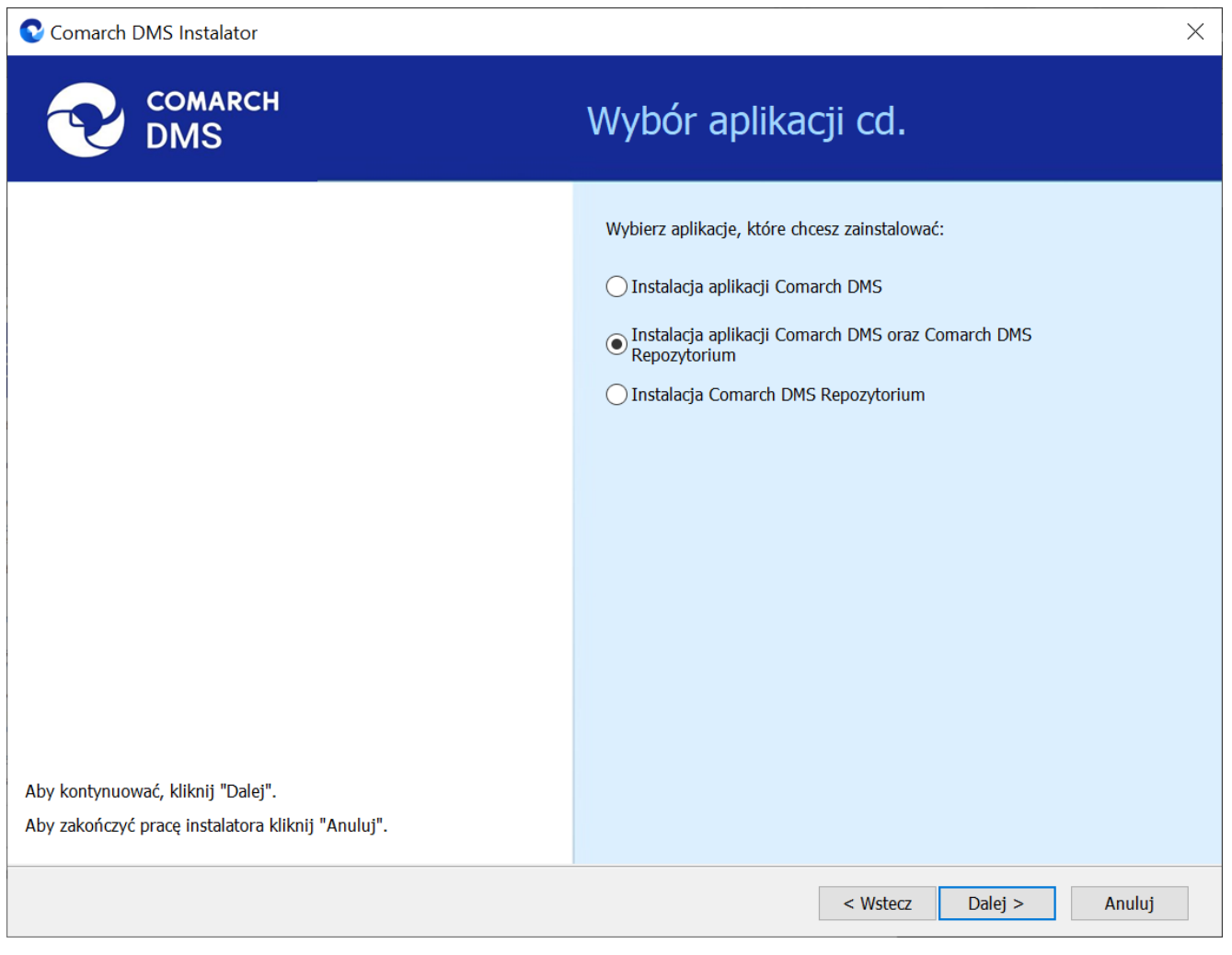

Zaznaczanie opcji "Instalacja aplikacji Comarch DMS oraz Comarch DMS Repozytorium" w ramach okna "Wybór aplikacji cd." w instalatorze Comarch DMS W takim przypadku kolejne kroki instalacji aż do okna Baza danych Comarch DMS (tryb pracy Comarch DMS Standalone)/ Baza danych Comarch ERP XL (tryb pracy Współpraca z Comarch ERP XL)/Firmowa baza danych Comarch ERP Optima (tryb pracy Współpraca z Comarch ERP Optima) pozostają bez zmian w stosunku do poprzedniego instalatora Comarch DMS, z wyjątkiem zmiany warunków do silnego hasła oraz komunikatów w oknie Baza danych Comarch DMS, Baza danych Comarch ERP XL, Konfiguracyjna baza danych Comarch ERP Optima, Firmowa baza danych Comarch ERP Optima (zob. Zmiany warunków do silnego hasła oraz komunikatów dotyczących błędnego hasła w instalatorze Comarch DMS).

Po kliknięciu przycisku Dalej > [Dalej] w ramach okna Baza danych Comarch DMS (tryb pracy Comarch DMS Standalone)/ Baza danych Comarch ERP XL (tryb pracy Współpraca z Comarch ERP XL)/ Firmowa baza danych Comarch ERP Optima (tryb pracy Współpraca z Comarch ERP Optima) następuje przejście do dodanego w wersji 2024.2.0 okna "Pula aplikacji dla Comarch DMS Repozytorium"

| 오 Comarch DMS Instalator                                                                                                    |                                                                                                    | ×          |
|----------------------------------------------------------------------------------------------------|----------------------------------------------------------------------------------------------------|------------|
|                                                                                                    | Pula aplikacji Comarch DMS<br>Repozytorium                                                                                                    |            |
| Wybierz pulę aplikacji, na jakiej ma pracować moduł Comarch DMS<br>Repozytorium, z listy dostępnych w IIS lub utwórz nową klikając<br>"Dodaj pulę".<br>Comarch DMS Repozytorium, mimo, że jest modułem Comarch DMS,<br>jest instalowany jako odrębna aplikacja.<br>Moduł Repozytorium wymaga utworzenia osobnej puli aplikacji, nie<br>można wykorzystać tej samej puli aplikacji dla aplikacji DMS i<br>Repozytorium. | Wybierz lub utwórz nową pulę aplikacji:<br>Nazwa nowej puli aplikacji  .NET v4.5 .NET v4.5 Classic alfarepo DefaultAppPool dms_repository dms_repository2 dms202400 dms202410 dms202411 dmska dmskarepo dmswitryna prerepo202411 PulaLite repo202401 | Dodaj pulę |
| Aby kontynuować, kliknij "Dalej".<br>Aby zakończyć pracę instalatora kliknij "Anuluj".                                                                                                    |                                                                                                    | Ouswiez    |
|                                                                                                    | < Wstecz Dalej >                                                                                                    | Anuluj     |

Okno "Pula aplikacji Comarch DMS Repozytorium" przed dodaniem/wyborem puli aplikacji

W ramach okna "Pula aplikacji Comarch DMS Repozytorium" należy określić, na jakiej puli aplikacji ma pracować aplikacja Comarch DMS Repozytorium– w tym celu należy:

> Wybrać pulę aplikacji z listy znajdującej się po prawej stronie okna, klikając na nią

lub

 Dodać nową pulę aplikacji –wpisać nazwę puli, która ma zostać utworzona, w polu ""Nazwa nowej puli aplikacji", a następnie

nacisnąć przycisk [Dodaj pulę]. Wybór puli zostaje automatycznie

ustawiony na nowoutworzonej puli . Dodana w ten sposób pula spełnia wymagania konieczne do instalacji aplikacji Comarch DMS Repozytorium.

| Wybierz lub utwórz nową pulę aplikacji: |            |
|-----------------------------------------|------------|
| Repozytorium                            | Dodaj pulę |
|                                         |            |
| .NET v4.5                               | ~          |
| .NET v4.5 Classic                       |            |
| alfarepo                                |            |
| DefaultAppPool                          |            |
| dms_repository                          |            |
| dms_repository2                         |            |
| dms202400                               |            |
| dms202410                               |            |
| dms202411                               |            |
| dmska                                   |            |
| dmskarepo                               |            |
| dmswitryna                              |            |
| prerepo202411                           |            |
| PulaLite                                |            |
| repo202401                              | ~          |
|                                         | Odśwież    |

Dodawanie puli "Repozytorium"

| Comarch DMS Instalator                                                                                                    | ×                                                                                                    |
|----------------------------------------------------------------------------------------------------|----------------------------------------------------------------------------------------------------|
| COMARCH<br>DMS                                                                                                    | Pula aplikacji Comarch DMS<br>Repozytorium                                                                                    |
| Wybierz pulę aplikacji, na jakiej ma pracować moduł Comarch DMS<br>Repozytorium, z listy dostępnych w IIS lub utwórz nową klikając<br>"Dodaj pulę".<br>Comarch DMS Repozytorium, mimo, że jest modułem Comarch DMS,<br>jest instalowany jako odrębna aplikacja. | Wybierz lub utwórz nową pulę aplikacji:<br>Nazwa nowej puli aplikacji Dodaj pulę dms202411 dmska dmskarepo                    |
| Moduł Repozytorium wymaga utworzenia osobnej puli aplikacji, nie<br>można wykorzystać tej samej puli aplikacji dla aplikacji DMS i<br>Repozytorium.                                                                                                    | dmswitryna<br>prerepo202411<br>PulaLite<br>repo202401<br>repo202402<br>repo202410<br>repository<br>repository2<br>repository3 |
|                                                                                                    | Repozytorium<br>wdniurepo202411                                                                                               |
| Aby kontynuować, kliknij "Dalej".<br>Aby zakończyć pracę instalatora kliknij "Anuluj".                                                                                                    | <ul> <li>Ødśwież</li> <li>Wybrana pula spełnia wymagania instalowanej aplikacji.</li> </ul>                                   |
|                                                                                                    | < Wstecz Dalej > Anuluj                                                                                                    |

Okno "Pula aplikacji", w którym wybrano pulę "Comarch DMS"

Po wyborze puli aplikacji spełniającej wymagania należy przejść do następnego kroku instalacji , klikając przycisk

Dalej >

[Dalej].

Następnie w dodanym w wersji 2024.2.0 oknie *Kreowanie aplikacji Repozytorium* następuje konfiguracja aplikacji dla modułu Comarch DMS Repozytorium. W ramach okna *Kreowanie aplikacji Repozytorium* użytkownik:

> w polu "Wybierz lub utwórz witrynę web" – z listy dostępnych witryn wybiera witrynę, w której ma zostać utworzona aplikacja Comarch DMS Repozytorium;

Uwaga Zalecane jest, aby aplikacja Comarch DMS Repozytorium została zainstalowana na tej samej witrynie, na której znajduje się moduł Workflow (np. Default Web Site).

- w polu "Port" wpisuje numer portu, który przypisany jest do danej witryny;
- w polu "Wprowadź nazwę aplikacji Repozytorium" – wpisuje nadaną przez siebie nazwę aplikacji, np. DMSRepozytorium

Uwaga

Nazwa aplikacji nie może zawierać następujących znaków specjalnych:

Jeżeli użytkownik wpisze nazwę zawierającą jeden lub więcej z powyższych znaków, wówczas nowa aplikacja nie zostanie utworzona, a w dolnej części okna pojawi się informacja o zakazanych znakach specjalnych. W takim wypadku użytkownik powinien zmodyfikować nazwę wpisaną w polu "Nazwa aplikacji" tak, aby nie zawierała już znaków

Utwórz aplikację

specjalnych, a później ponownie nacisnąć
[Utwórz aplikację].

| Comarch DMS Instalator                                                                                                    | X                                                                                                    |
|----------------------------------------------------------------------------------------------------|----------------------------------------------------------------------------------------------------|
| COMARCH<br>DMS                                                                                                    | Kreowanie aplikacji Repozytorium                                                                                                    |
| Wybierz witrynę, w której chcesz utworzyć aplikację oraz wprowadź<br>nazwę aplikacji. Zalecane jest, aby Repozytorium zainstalować na tej<br>samej witrynie, na której znajduje się moduł Workflow.<br>Następnie utwórz aplikację klikając przycisk "Utwórz aplikację".<br>Moduł Comarch DMS Repozytorium od wersji 2024.0.0 wymaga<br>utworzenia na serwerze jednej aplikacji. | Wybierz lub utwórz witrynę web         Default Web Site         V         Port         80         Utwórz witrynę         Wprowadź nazwę aplikacji Repozytorium         Repozytorium@         Utwórz aplikację |
| Aby kontynuować, kliknij "Dalej".<br>Aby zakończyć pracę instalatora kliknij "Anuluj".                                                                                                    | Ścieżka aplikacji nie może zawierać następujących znaków:  ?, ;, :, @,<br>, =, +, \$, ,,  , ", <, >, *.           < Wstecz                                                                                    |

Informacja o znakach zakazanych w oknie "Kreowanie aplikacji Repozytorium"

Następnie należy kliknąć przycisk

Utwórz aplikację

[Utwórz

**aplikację]**, aby nowa aplikacja została utworzona. Podczas tworzenia aplikacji w dolnej części okna widoczna jest informacja "Trwa kreowanie aplikacji". Jeżeli utworzenie aplikacji przebiegło pomyślnie, wówczas wyświetlana jest informacja "Aplikacja została utworzona pomyślnie". Przycisk

### wybrania witryny i wpisania nazwy aplikacji przez użytkownika.

| Comarch DMS Instalator                                                                                                    | X                                                                                                    |
|----------------------------------------------------------------------------------------------------|----------------------------------------------------------------------------------------------------|
| COMARCH<br>DMS                                                                                                    | Kreowanie aplikacji Repozytorium                                                                                                    |
| Wybierz witrynę, w której chcesz utworzyć aplikację oraz wprowadź<br>nazwę aplikacji. Zalecane jest, aby Repozytorium zainstalować na tej<br>samej witrynie, na której znajduje się moduł Workflow.<br>Następnie utwórz aplikację klikając przycisk "Utwórz aplikację".<br>Moduł Comarch DMS Repozytorium od wersji 2024.0.0 wymaga<br>utworzenia na serwerze jednej aplikacji. | Wybierz lub utwórz witrynę web   Default Web Site   Utwórz witrynę   Wprowadź nazwę aplikacji Repozytorium   DMSRepozytorium   Utwórz aplikację |
| Aby kontynuować, kliknij "Dalej".<br>Aby zakończyć pracę instalatora kliknij "Anuluj".                                                                                                    | <ul> <li>Aplikacja została utworzona pomyślnie.</li> </ul>                                                                                      |
|                                                                                                    | < Wstecz Dalej > Anuluj                                                                                                    |

Okno "Kreoanie aplikacji Repozytorium" po tym, jak aplikacja została utworzona

Operator ma również opcję dodania nowej witryny, na której utworzy aplikację Comarch DMS Repozytorium, jednakże zaleca się, aby aplikację Comarch DMS Repozytorium zainstalować na tej samej witrynie, na której zainstalowano moduł Workflow Comarch DMS.

Aby jednak utworzyć nową witrynę operator powinien:

 W polu "Wybierz lub utwórz witrynę web" wpisać nazwę witryny, która ma zostać utworzona;  W polu "Port" wpisać numer portu, który ma zostać przypisany do nowoutworzonej witryny

| Comarch DMS Instalator                                                                                                    | ×                                                                                                    |
|----------------------------------------------------------------------------------------------------|----------------------------------------------------------------------------------------------------|
|                                                                                                    | Kreowanie aplikacji Repozytorium                                                                                                    |
| Wybierz witrynę, w której chcesz utworzyć aplikację oraz wprowadź<br>nazwę aplikacji. Zalecane jest, aby Repozytorium zainstalować na tej<br>samej witrynie, na której znajduje się moduł Workflow.<br>Następnie utwórz aplikację klikając przycisk "Utwórz aplikację".<br>Moduł Comarch DMS Repozytorium od wersji 2024.0.0 wymaga<br>utworzenia na serwerze jednej aplikacji. | Wybierz lub utwórz witrynę web<br>nowawitrynarepozytorium   Port 79  Utwórz witrynę  Wprowadź nazwę aplikacji Repozytorium  Utwórz aplikację |
| Aby kontynuować, kliknij "Dalej".<br>Aby zakończyć pracę instalatora kliknij "Anuluj".                                                                                                    |                                                                                                    |
|                                                                                                    | < Wstecz Dalej > Anuluj                                                                                                    |

Okno "Kreowanie aplikacji Repozytorium" podczas dodawania nowej witryny

Następnie operator powinien nacisnąć przycisk

Utwórz witrynę

**[Utwórz witrynę]**. Jeśli tworzenie witryny zakończyło się powodzeniem, wówczas w dolnej części okna wyświetlany jest napis *Witryna została utworzona na serwerze IIS*.

| C | Comarch | DMS | Instalator |  |
|---|---------|-----|------------|--|
|---|---------|-----|------------|--|

| COMARCH<br>DMS                                                                                                    | Kreowanie aplikacji Repozytorium                                                      |
|----------------------------------------------------------------------------------------------------|---------------------------------------------------------------------------------------|
| Wybierz witrynę, w której chcesz utworzyć aplikację oraz wprowadź<br>nazwę aplikacji. Zalecane jest, aby Repozytorium zainstalować na tej<br>samej witrynie, na której znajduje się moduł Workflow.<br>Następnie utwórz aplikację klikając przycisk "Utwórz aplikację". | Wybierz lub utwórz witrynę web<br>nowawitrynarepozytorium · Port 78<br>Utwórz witrynę |
| Moduł Comarch DMS Repozytorium od wersji 2024.0.0 wymaga<br>utworzenia na serwerze jednej aplikacji.                                                                                                    | Utwórz aplikację                                                                      |
| Aby kontynuować, kliknij "Dalej".<br>Aby zakończyć pracę instalatora kliknij "Anuluj".                                                                                                    | <ul> <li>Witryna została utworzona na serwerze IIS.</li> </ul>                        |
|                                                                                                    | < Wstecz Dalej > Anuluj                                                               |

 $\times$ 

Okno "Kreowanie aplikacji Repozytorium" po pomyślnym dodaniu nowej witryny

Aby przejść do kolejnego kroku instalacji należy wybrać przycisk [Dalej]. Przycisk nie jest aktywny, dopóki aplikacja nie została utworzona.

Następnie w ramach okna "Baza danych Comarch DMS Repozytorium" operator powinien uzupełnić:

 W ramach pola "Nazwa serwera" – nazwę serwera, na którym znajduje się serwer MongoDB; Istnieje możliwość wprowadzenia w ramach pola "Nazwa serwera" IP serwera MongoDB.

• W sekcji "Logowanie do serwera MongoDB":

- W ramach pola "Login" login administratora MongoDB
  - W ramach pola "Hasło" hasło administratora MongoDB

[Połacz].

Następnie należy sprawdzić poprawność wprowadzonych danych,

klikając w przycisk

Połącz

Jeśli próba nawiązania połączenia zakończyła się powodzeniem, w dolnej części okna wyświetlony zostaje napis "Nawiązano połączenie z serwerem MongoDB".

Uwaga

Dane uwierzytelniające operatora są niezbędne do przeprowadzenia procesu instalacji i są wykorzystywane wyłącznie podczas pracy instalatora.

|  | C | Comarch | DMS | Instalator |
|--|---|---------|-----|------------|
|--|---|---------|-----|------------|

| COMARCH<br>DMS                                                                                                    | Baza danych Comarch DMS<br>Repozytorium         |
|----------------------------------------------------------------------------------------------------|-------------------------------------------------|
| Wprowadź nazwę serwera MongoDB oraz login i hasło operatora<br>posiadającego prawa administratora. Dane uwierzytelniające operatora<br>są niezbędne do przeprowadzenia procesu instalacji i są<br>wykorzystywane wyłącznie podczas pracy instalatora.                                  | Nazwa serwera                                   |
| Następnie sprawdź poprawność wprowadzonych danych klikając<br>przycisk "Połącz".<br>Możesz wybrać istniejącą bazę danych, jeżeli taka baza została<br>wcześniej przygotowana na potrzeby współpracy z Comarch DMS<br>Repozytorium lub utwórz nową bazę klikając przycisk "Dodaj bazę". | Logowanie do serwera MongoDB<br>Login<br>Hasło  |
| Kliknij przycisk "Zmień hasło" w celu ustawienia hasła dla użytkownika<br>MongoUser serwera MongoDB, za pośrednictwem którego aplikacja<br>Comarch DMS Repozytorium będzie komunikować się z bazą danych.                                                                              | Lista baz danych<br>V Dodaj bazę<br>Zmień hasło |
| Aby kontynuować, kliknij "Dalej".<br>Aby zakończyć pracę instalatora kliknij "Anuluj".                                                                                                    |                                                 |
|                                                                                                    | < Wstecz Dalej > Anuluj                         |

Okno "Baza danych Comarch DMS Repozytorium" przed uzupełnieniem pól

| Comarch DMS Instalator                                                                                                    | ×                                                                                                    |
|----------------------------------------------------------------------------------------------------|----------------------------------------------------------------------------------------------------|
| COMARCH<br>DMS                                                                                                    | Baza danych Comarch DMS<br>Repozytorium                                                                                                    |
| Wprowadź nazwę serwera MongoDB oraz login i hasło operatora<br>posiadającego prawa administratora. Dane uwierzytelniające operatora<br>są niezbędne do przeprowadzenia procesu instalacji i są<br>wykorzystywane wyłącznie podczas pracy instalatora.<br>Następnie sprawdź poprawność wprowadzonych danych klikając<br>przycisk "Połącz".<br>Możesz wybrać istniejącą bazę danych, jeżeli taka baza została<br>wcześniej przygotowana na potrzeby współpracy z Comarch DMS<br>Repozytorium lub utwórz nową bazę klikając przycisk "Dodaj bazę".<br>Kliknij przycisk "Zmień hasło" w celu ustawienia hasła dla użytkownika<br>MongoUser serwera MongoDB, za pośrednictwem którego aplikacja<br>Comarch DMS Repozytorium będzie komunikować się z bazą danych. | Nazwa serwera   localhost   Logowanie do serwera MongoDB   Login   admin   Haslo   ••••••••     Polącz   Lista baz danych   Vawiazano połaczenie z serwerem Mongo |
| Aby kontynuować, kliknij "Dalej".<br>Aby zakończyć pracę instalatora kliknij "Anuluj".                                                                                                    | • Navigzano poljezenie z serwereni Hongo.                                                                                                    |
|                                                                                                    | < Wstecz Dalej > Anuluj                                                                                                    |

Okno "Baza danych Comarch DMS Repozytorium" po uzupełnieniu pól i kliknięciu w przycisk "Połącz"

Następnie operator powinien wybrać bazę w ramach pola "Lista baz danych" (jeśli wcześniej przygotowano bazę przeznaczoną dla Comarch DMS Repozytorium) albo nacisnąć przycisk

**[Dodaj bazę]**, aby utworzyć nową bazę danych dla aplikacji Comarch DMS Repozytorium.

Dodaj bazę

Jeżeli operator kliknął w przycisk **[Dodaj** bazę], wówczas zostaje otwarte okno w ramach którego należy wprowadzić nazwę nowej bazy danych Comarch DMS Repozytorium,

Dodaj bazę

| a nastepn | ie klikn | ać    | Zapisz  | rz    | Zapiszl | . Jeżeli ı | użvtkownik |
|-----------|----------|-------|---------|-------|---------|------------|------------|
| nie chce  | jednak   | dodać | nowej   | bazy, | wtedy   | powinien   | nacisnąć   |
| przycisk  | Anuluj   | [.    | Anuluj] | albo  | znak X. |            |            |

| Comarch DMS Instalator                            | ×    |
|---------------------------------------------------|------|
| Dodanie nowej bazy Comarch DMS Repozytorium       |      |
| Nazwa nowej bazy danych Comarch DMS Repozytorium: |      |
|                                                   |      |
|                                                   |      |
| Zapisz Anu                                        | ıluj |

Okno dodawania nowej bazy Comarch DMS Repozytorium

Po naciśnięciu przycisku

Zapisz

[Zapisz] baza Comarch DMS Repozytorium zostaje dodana i w ramach instalatora wyświetla się informacja " Baza danych została utworzona".

| 오 Comarch | DMS | Instalator |
|-----------|-----|------------|
|-----------|-----|------------|

| COMARCH<br>DMS                                                                                                    | Baza danych Comarch DMS<br>Repozytorium                            |
|----------------------------------------------------------------------------------------------------|--------------------------------------------------------------------|
| Wprowadź nazwę serwera MongoDB oraz login i hasło operatora<br>posiadającego prawa administratora. Dane uwierzytelniające operatora<br>są niezbędne do przeprowadzenia procesu instalacji i są<br>wykorzystywane wyłącznie podczas pracy instalatora.                                  | Nazwa serwera<br>localhost                                         |
| Następnie sprawdź poprawność wprowadzonych danych klikając<br>przycisk "Połącz".<br>Możesz wybrać istniejącą bazę danych, jeżeli taka baza została<br>wcześniej przygotowana na potrzeby współpracy z Comarch DMS<br>Repozytorium lub utwórz nową bazę klikając przycisk "Dodaj bazę". | Logowanie do serwera MongoDB<br>Login<br>admin<br>Hasło            |
| Kliknij przycisk "Zmień hasło" w celu ustawienia hasła dla użytkownika<br>MongoUser serwera MongoDB, za pośrednictwem którego aplikacja<br>Comarch DMS Repozytorium będzie komunikować się z bazą danych.                                                                              | Lista baz danych<br>Repozytorium202420 V Dodaj bazę<br>Zmień hasło |
| Aby kontynuować, kliknij "Dalej".<br>Aby zakończyć pracę instalatora kliknij "Anuluj".                                                                                                    | <ul> <li>Baza danych została utworzona.</li> </ul>                 |
|                                                                                                    | < Wstecz Dalej > Anuluj                                            |

Okno "Baza danych Comarch DMS Repozytorium" po dodaniu nowej bazy

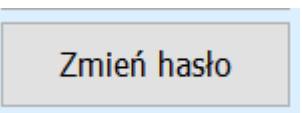

Następnie operator powinien nacisnąć przycisk [Zmień hasło].

W otwartym oknie w polu "Hasło" należy ustawić hasło dla użytkownika MongoUser serwera MongoDB, za którego pośrednictwem będzie odbywać się komunikacja aplikacji Comarch DMS Repozytorium z bazą danych. Hasło należy następnie wpisać ponownie w polu "Powtórz hasło", a później kliknąć przycisk "Zapisz".

 $\times$ 

| Comarch DMS Ins                                 | talator                                                                                             | × |
|-------------------------------------------------|----------------------------------------------------------------------------------------------------|---|
| Ustaw hasło dla użytko<br>będzie komunikować si | wnika, za pomocą którego aplikacja Comarch DMS Repozytoriur<br>ę z bazą danych na serwerze MongoDB. | n |
| Hasło:                                          |                                                                                                    |   |
| Powtórz hasło:                                  |                                                                                                    |   |
|                                                 |                                                                                                    |   |
|                                                 | Zapisz Anuluj                                                                                       |   |

Okno zmiany hasła dla użytkownika MongoUser

Hasło powinno spełniać następujące warunki:

- Składać się z min. 12 znaków;
- Zawierać cyfry;
- Zawierać małe i wielkie litery;
- Zawierać znaki specjalne.

Jeżeli wpisano hasło, które nie spełnia któregoś z tych trzech wymagań, wówczas po kliknięciu przycisku [Zapisz] hasło nie zostaje zapisane i wyświetlany jest komunikat:

Jeśli hasło jest za krótkie

| 오 Comarch DMS Inst                                | alator                                                                                              | × |
|---------------------------------------------------|----------------------------------------------------------------------------------------------------|---|
| Ustaw hasło dla użytkow<br>będzie komunikować sie | vnika, za pomocą którego aplikacja Comarch DMS Repozytorium<br>ę z bazą danych na serwerze MongoDB. |   |
| Hasło:                                            | •                                                                                                   |   |
| Powtórz hasło:                                    | •                                                                                                   |   |
| 🔀 Hasło jest za krótki                            | e.                                                                                                  |   |
|                                                   |                                                                                                    |   |
|                                                   | Zapisz Anuluj                                                                                       |   |

 Brakuje warunku/warunków wymaganych dla silnego hasła (brak znaku specjalnego, brak wielkiej litery)

| 오 Comarch DMS Inst                                                                                                    | alator        | $\times$ |  |
|----------------------------------------------------------------------------------------------------|---------------|----------|--|
| Ustaw hasło dla użytkownika, za pomocą którego aplikacja Comarch DMS Repozytorium<br>będzie komunikować się z bazą danych na serwerze MongoDB. |               |          |  |
| Hasło:                                                                                                    | ••••••        |          |  |
| Powtórz hasło:                                                                                                    | •••••         |          |  |
| Wpisane hasło nie spełnia wymagań silnego hasła. Hasło musi zawierać co najmniej<br>12 znaków, wielkie i małe litery oraz znaki specjalne.     |               |          |  |
|                                                                                                    | Zapisz Anuluj |          |  |

Należy zmienić hasło, tak, aby spełniało wszystkie warunki.

Jeśli natomiast hasło wpisane w polu "Powtórz hasło" różni się od hasła wpisanego w polu "Hasło", wtedy po kliknięciu przycisku **[Zapisz]** hasło nie zostaje zapisane i wyświetlany jest komunikat:

| 오 Comarch DMS Ins                                                                                                    | talator       | × |  |
|----------------------------------------------------------------------------------------------------|---------------|---|--|
| Ustaw hasło dla użytkownika, za pomocą którego aplikacja Comarch DMS Repozytorium<br>będzie komunikować się z bazą danych na serwerze MongoDB. |               |   |  |
| Hasło:                                                                                                    | •••••         |   |  |
| Powtórz hasło:                                                                                                    | •••••         |   |  |
| 🗶 Hasła nie są takie :                                                                                                    | same.         |   |  |
|                                                                                                    |               |   |  |
|                                                                                                    | Zapisz Anuluj |   |  |

Komunikat wyświetlany, jeśli hasła nie są zgodne

Należy uzupełnić pole "Powtórz hasło" tak, aby zgadzało się z polem "Hasło".

Kiedy pola zostały poprawnie uzupełnione, a użytkownik

nacisnął przycisk **[Zapisz**], okno zmiany hasła dla MongoUsera zostaje zamknięte, a hasło użytkownika MongoUser zostaje zmienione. Następnie operator powinien

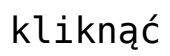

[Dalej].

| Comarch DMS Instalator                                                                                                    | ×                                                             |
|----------------------------------------------------------------------------------------------------|---------------------------------------------------------------|
|                                                                                                    | Baza danych Comarch DMS<br>Repozytorium                       |
| Wprowadź nazwę serwera MongoDB oraz login i hasło operatora<br>posiadającego prawa administratora. Dane uwierzytelniające operatora<br>są niezbędne do przeprowadzenia procesu instalacji i są<br>wykorzystywane wyłącznie podczas pracy instalatora. | Nazwa serwera<br>localhost                                    |
| Następnie sprawdź poprawność wprowadzonych danych klikając<br>przycisk "Połącz".                                                                                                    | Logowanie do serwera MongoDB<br>Login                         |
| Możesz wybrać istniejącą bazę danych, jeżeli taka baza została<br>wcześniej przygotowana na potrzeby współpracy z Comarch DMS<br>Repozytorium lub utwórz nową bazę klikając przycisk "Dodaj bazę".                                                    | admin<br>Hasło                                                |
| Kliknij przycisk "Zmień hasło" w celu ustawienia hasła dla użytkownika<br>MongoUser serwera MongoDB, za pośrednictwem którego aplikacja<br>Comarch DMS Repozytorium będzie komunikować się z bazą danych.                                             | Połącz<br>Lista baz danych                                    |
|                                                                                                    | Repozytorium202420 V Dodaj bazę                               |
| Aby kontynuować, kliknij "Dalej".<br>Aby zakończyć pracę instalatora kliknij "Anuluj".                                                                                                    | <ul> <li>Hasło użytkownika bazy zostało zmienione.</li> </ul> |
|                                                                                                    | < Wstecz Dalej > Anuluj                                       |

Okno "Baza danych Comarch DMS Repozytorium" po zmianie hasła dla użytkownika MongoUser

| Po klikniociu w przycick  | Dalej >    | [Dalai] nactonuio |
|---------------------------|------------|-------------------|
| przejście do okna "Klucze | licencji". | Operator powinien |
| uzupełnić:                |            |                   |

- W ramach pola "Serwer klucza licencji Comarch DMS" – klucz licencji dla Comarch DMS
- W ramach pola "Serwer klucza licencji Comarch ERP XL"/ "Serwer klucza licencji

Comarch ERP Optima" – w przypadku współpracy Comarch DMS z systemem ERP, odpowiednio: z Comarch ERP XL lub Comarch ERP Optima

W ramach pola "Adres e-mail administratora"

 adres email, który będzie widoczny w
 Comarch DMS w komunikatach, w których wymagany jest kontakt z administratorem

| Comarch DMS Instalator                                                                                                    | ×                                                                        |
|----------------------------------------------------------------------------------------------------|--------------------------------------------------------------------------|
|                                                                                                    | Klucze licencji                                                          |
| Wprowadź klucz licencji w formie:<br>nazwa_serwera_klucza - jeżeli w aplikacji Menedżer Kluczy została<br>wprowadzona jedna licencja<br>lub<br>nazwa_serwera_klucza::numer_klucza jeżeli w aplikacji Menedżer<br>Kluczy została wprowadzona więcej niż jedna licencja | Serwer klucza licencji Comarch DMS<br>nazwa_serwera_klucza::numer_klucza |
| Wprowadź adres e-mail administratora Comarch DMS Repozytorium,<br>który będzie udostępniany w komunikatach, w których wymagany<br>jest kontakt z administratorem.                                                                                                    | Adres e-mail administratora                                              |
|                                                                                                    | < Wstecz Instaluj Anuluj                                                 |

Okno "Klucze licencji" przed wprowadzeniem zmian (w przypadku instalacji Comarch DMS Standalone)

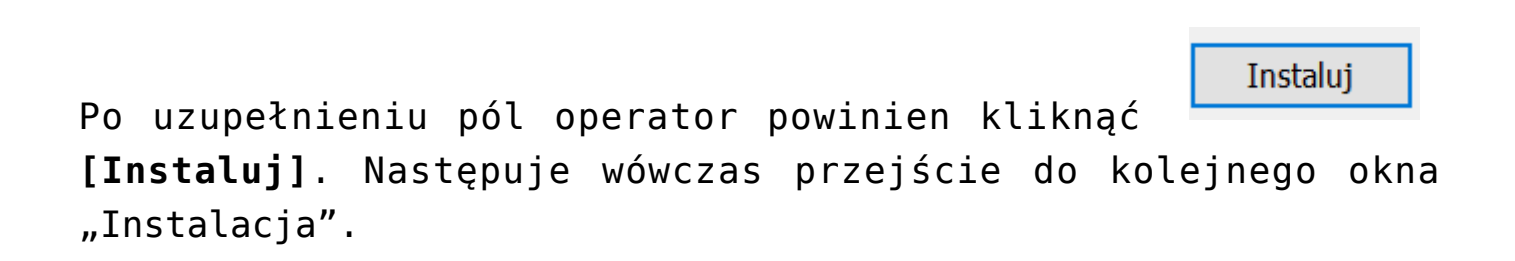

| Comarch DMS Instalator                                                                       | ×          |
|----------------------------------------------------------------------------------------------|------------|
|                                                                                              | Instalacja |
| Proszę czekać aż Instalator zainstaluje produkt Comarch DMS. Może<br>to potrwać kilka minut. |            |
|                                                                                              |            |
|                                                                                              |            |
|                                                                                              |            |
| Status: Instalowanie wymaganych składników                                                   |            |
|                                                                                              | Anuluj     |

Okno "Instalacja"

Po zakończeniu instalacji następuje przejście do końcowego okna instalacji aplikacji. Gdy użytkownik kliknie przycisk

Zakończ [Zakończ], instalator zostanie zamknięty, natomiast zostanie otwarta przeglądarka na ekranie logowania do nowej aplikacji WEB Comarch DMS, zgodnie z nazwą aplikacji, którą podano w instalatorze.

Dalsze kroki dotyczące konfiguracji Comarch DMS Repozytorium należy wykonać w ramach aplikacji desktop Comarch DMS, a

następnie w zakładce **(Repozytorium)** w aplikacji web Comarch DMS.

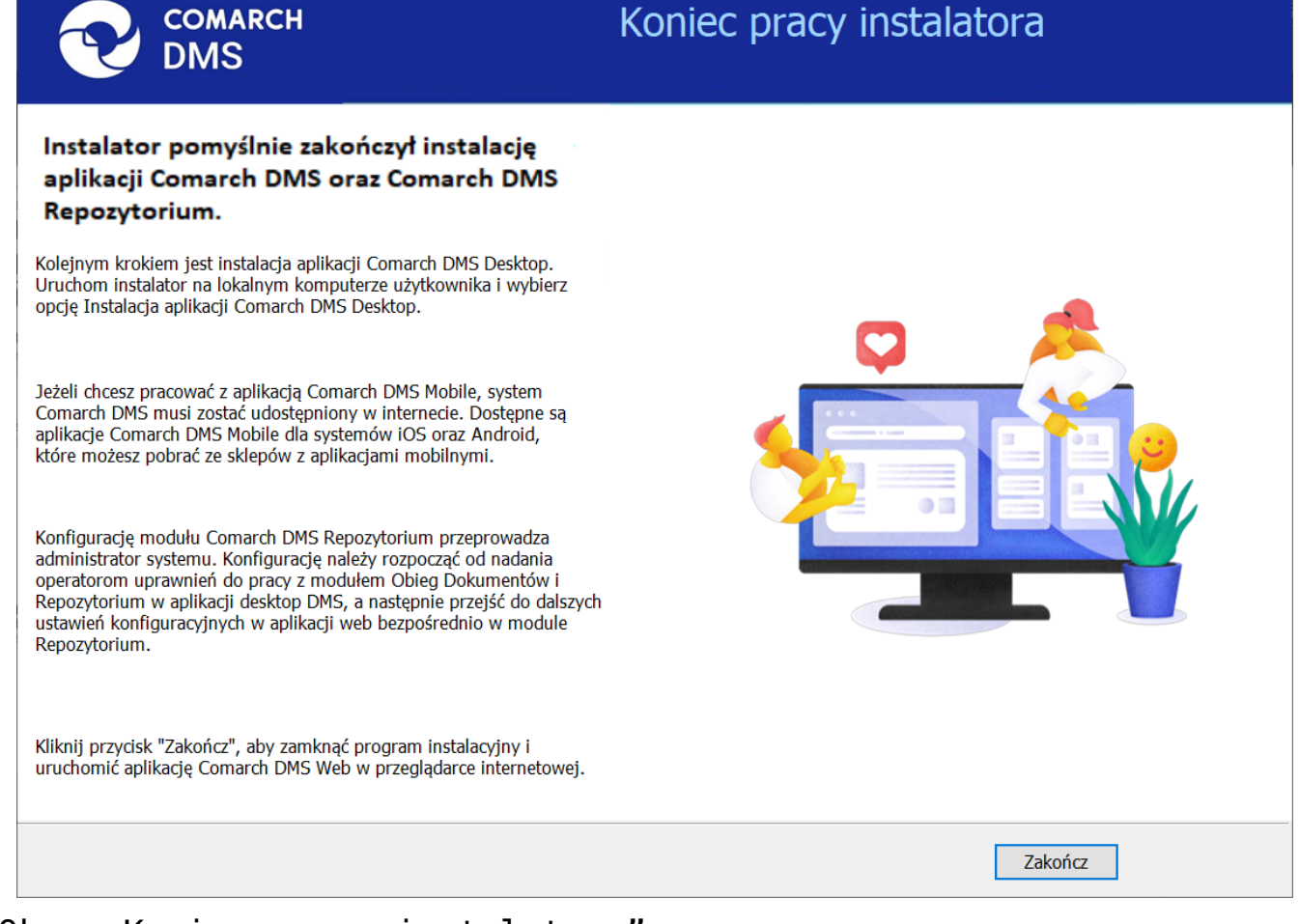

Okno "Koniec pracy instalatora"

## Instalacja Comarch DMS Repozytorium

Jeżeli operator chce zainstalować tylko aplikację Comarch DMS Repozytorium do wybranej aplikacji Comarch DMS – wówczas powinien zaznaczyć opcję "Instalacja Comarch DMS Repozytorium"

i nacisnąć

Dalej >

[Dalej].

### Uwaga

Konieczne jest, aby wersja zainstalowanych aplikacji Comarch DMS była zgodna z wersją instalowanego modułu Comarch DMS Repozytorium.

|                                                                                        | ×                                                                                                    |
|----------------------------------------------------------------------------------------|----------------------------------------------------------------------------------------------------|
|                                                                                        | Wybór aplikacji cd.                                                                                                    |
| Aby kontynuować, kliknij "Dalej".<br>Aby zakończyć pracę instalatora kliknij "Anuluj". | Wybierz aplikacje, które chcesz zainstalować:<br>Instalacja aplikacji Comarch DMS oraz Comarch DMS<br>Repozytorium<br>Instalacja Comarch DMS Repozytorium |
|                                                                                        | < Wstecz Dalej > Anuluj                                                                                                    |

. .

Zaznaczanie opcji "Instalacja Comarch DMS Repozytorium" w ramach okna "Wybór aplikacji" w instalatorze Comarch DMS

Po kliknięciu przycisku Dalej > [Dalej] następuje przejście do okna Warunki korzystania z oprogramowania, gdzie należy zapoznać się z warunkami korzystania z oprogramowania Comarch DMS, zaznaczyć checkbox "Akceptuję warunki instalacji"

i nacisnąć **[Dalej]**, aby przejść do kolejnego etapu – przycisk nie jest aktywny, jeśli nie została zaznaczona zgoda na warunki instalacji.

| Comarch DMS Instalator                                                                            | X                                                                                                    |
|---------------------------------------------------------------------------------------------------|----------------------------------------------------------------------------------------------------|
| COMARCH<br>DMS                                                                                    | Warunki korzystania z oprogramowania                                                                                                    |
| Zapoznaj sie z warunkami instalacji Comarch DMS i zaakceptuj je,<br>aby móc rozpocząć instalację. | WARUNKI KORZYSTANIA Z OPROGRAMOWANIA COMARCH DMS                                                                                                    |
|                                                                                                   | § 1. Zasady ogólne                                                                                                    |
|                                                                                                   | 1. Warunki korzystania z Oprogramowania COMARCH DMS (zwane<br>dalej "Warunkami") określają zasady, na jakich nabywca egzemplarza<br>oprogramowania COMARCH DMS, który nabył i posiada je<br>legalnie (zwany dalej "Klientem Końcowym) jest uprawniony do<br>korzystania z Oprogramowania COMARCH DMS (zwane dalej<br>"Oprogramowaniem").                                       |
|                                                                                                   | 2. Oprogramowanie wraz z dołączoną do niego dokumentacją stanowi przedmiot praw autorskich Comarch S.A. z siedzibą w Krakowie, Aleja Jana Pawła II 39A, zarejestrowana w Krajowym Rejestrze Sądowym prowadzonym przez Sąd Rejonowy dla Krakowa - Śródmieścia w Krakowie XI Wydział Gospodarczy Krajowego Rejestru Sądowego pod numerem KRS 0000057567 (zwaną dalej "Comarch"). |
|                                                                                                   | 3. Oprogramowanie podlega ochronie na podstawie ustawy o prawie<br>autorskim i prawach pokrewnych i używanie go w sposób sprzeczny<br>lub nie przewidziany niniejszymi Warunkami stanowi naruszenie praw<br>autorskich Comarch. Comarch zachowuje na zasadzie wyłączności<br>majstkowe prawa autorskie do Oprogramowanie i jego modufikacji i                                  |
| Aby kontynuować, kliknij "Dalej".                                                                 |                                                                                                    |
| Aby zakończyć pracę instalatora kliknij "Anuluj".                                                 | Akceptuję warunki instalacji                                                                                                    |
|                                                                                                   | < Wstecz Dalej > Anuluj                                                                                                    |

Okno "Warunki korzystania z oprogramowania

Po przejściu przez kolejne okna – "Internetowe usługi informacyjne (IIS)", a następnie "Wymagane dodatki" – analogiczne do okien w dotychczasowym instalatorze – w ramach okna "Pula aplikacji Comarch DMS Repozytorium" należy określić, na jakiej puli aplikacji ma pracować aplikacja Comarch DMS Repozytorium– w tym celu należy:

> Wybrać pulę aplikacji z listy znajdującej się po prawej stronie okna, klikając na nią

lub

Г

 Dodać nową pulę aplikacji –wpisać nazwę puli, która ma zostać utworzona, w polu ""Nazwa nowej puli aplikacji", a następnie

nacisnąć przycisk [Dodaj pulę] pulę]. Wybór puli zostaje automatycznie ustawiony na nowoutworzonej puli . Dodana w ten sposób pula spełnia wymagania konieczne do instalacji aplikacji Comarch DMS Repozytorium.

| Comarch DMS Instalator                                                                                                    |                                                                                                    | ×          |
|----------------------------------------------------------------------------------------------------|----------------------------------------------------------------------------------------------------|------------|
| COMARCH<br>DMS                                                                                                    | Pula aplikacji Comarch DMS<br>Repozytorium                                                                                                    |            |
| Wybierz pulę aplikacji, na jakiej ma pracować moduł Comarch DMS<br>Repozytorium, z listy dostępnych w IIS lub utwórz nową klikając<br>"Dodaj pulę".<br>Comarch DMS Repozytorium, mimo, że jest modułem Comarch DMS,<br>jest instalowany jako odrębna aplikacja.<br>Moduł Repozytorium wymaga utworzenia osobnej puli aplikacji, nie<br>można wykorzystać tej samej puli aplikacji dla aplikacji DMS i<br>Repozytorium. | Wybierz lub utwórz nową pulę aplikacji:<br>Nazwa nowej puli aplikacji<br>.NET v4.5 .NET v4.5 Classic alfarepo DefaultAppPool dms_repository dms_repository2 dms202400 dms202410 dms202411 dmska dmskarepo dmswitryna prerepo202411 PulaLite repo202401 | Dodaj pulę |
| Aby kontynuować, kliknij "Dalej".<br>Aby zakończyć pracę instalatora kliknij "Anuluj".                                                                                                    |                                                                                                    |            |
|                                                                                                    | < Wstecz Dalej >                                                                                                    | Anuluj     |

Okno "Pula aplikacji Comarch DMS Repozytorium" przed dodaniem/wyborem puli aplikacji

| Wybierz lub utwórz nowa pule aplikacii: |            |
|-----------------------------------------|------------|
|                                         |            |
| Repozytorium                            | Dodaj pulę |
|                                         |            |
|                                         |            |
| .NET v4.5                               | ~          |
| .NET v4.5 Classic                       |            |
| alfarepo                                |            |
| DefaultAppPool                          |            |
| dms_repository                          |            |
| dms_repository2                         |            |
| dms202400                               |            |
| dms202410                               |            |
| dms202411                               |            |
| dmska                                   |            |
| dmskarepo                               |            |
| dmswitryna                              |            |
| prerepo202411                           |            |
| PulaLite                                |            |
| repo202401                              | ~          |
|                                         |            |
|                                         | Odśwież    |
|                                         |            |

Dodawanie puli "Repozytorium"

| Comarch DMS Instalator                                                                                                    | X                                                                                                    |
|----------------------------------------------------------------------------------------------------|----------------------------------------------------------------------------------------------------|
| COMARCH<br>DMS                                                                                                    | Pula aplikacji Comarch DMS<br>Repozytorium                                                                                                    |
| Wybierz pulę aplikacji, na jakiej ma pracować moduł Comarch DMS<br>Repozytorium, z listy dostępnych w IIS lub utwórz nową klikając<br>"Dodaj pulę".<br>Comarch DMS Repozytorium, mimo, że jest modułem Comarch DMS,<br>jest instalowany jako odrębna aplikacja.<br>Moduł Repozytorium wymaga utworzenia osobnej puli aplikacji, nie | Wybierz lub utwórz nową pulę aplikacji:<br>Nazwa nowej puli aplikacji Dodaj pulę dms202411 dmska dmskarepo dmswitryna                              |
| można wykorzystać tej samej puli aplikacji dla aplikacji DMS i<br>Repozytorium.                                                                                                    | prerepo202411<br>PulaLite<br>repo202401<br>repo202402<br>repo202410<br>repository<br>repository2<br>repository3<br>Repozytorium<br>wdniurepo202411 |
| Aby kontynuować, kliknij "Dalej".<br>Aby zakończyć pracę instalatora kliknij "Anuluj".                                                                                                    | Odśwież 🗸 Wybrana pula spełnia wymagania instalowanej aplikacji.                                                                                   |
|                                                                                                    | < Wstecz Dalej > Anuluj                                                                                                    |

Okno "Pula aplikacji", w którym wybrano pulę "Comarch DMS"

Po wyborze puli aplikacji spełniającej wymagania należy przejść do następnego kroku instalacji , klikając przycisk

Dalej >

[Dalej].

Następnie w dodanym w oknie *Kreowanie aplikacji Repozytorium* następuje konfiguracja aplikacji dla modułu Comarch DMS Repozytorium. W ramach okna *Kreowanie aplikacji Repozytorium* użytkownik:

> w polu "Wybierz lub utwórz witrynę web" – z listy dostępnych witryn wybiera witrynę, w której ma zostać utworzona aplikacja Comarch DMS Repozytorium;

Uwaga Zalecane jest, aby aplikacja Comarch DMS Repozytorium została zainstalowana na tej samej witrynie, na której znajduje się moduł Workflow (np. Default Web Site).

- w polu "Port" wpisuje numer portu, który przypisany jest do danej witryny;
- w polu "Wprowadź nazwę aplikacji Repozytorium" – wpisuje nadaną przez siebie nazwę aplikacji, np. DMSRepozytorium

Uwaga

Nazwa aplikacji nie może zawierać następujących znaków specjalnych:

Jeżeli użytkownik wpisze nazwę zawierającą jeden lub więcej z powyższych znaków, wówczas nowa aplikacja nie zostanie utworzona, a w dolnej części okna pojawi się informacja o zakazanych znakach specjalnych. W takim wypadku użytkownik powinien zmodyfikować nazwę wpisaną w polu "Nazwa aplikacji" tak, aby nie zawierała już znaków

Utwórz aplikację

| specjalnych,   | а   | później | ponownie | nacisnąć |
|----------------|-----|---------|----------|----------|
| [Utwórz aplika | acj | ę].     |          |          |

| Comarch DMS Instalator                                                                                                    | ×                                                                                                    |
|----------------------------------------------------------------------------------------------------|----------------------------------------------------------------------------------------------------|
| COMARCH<br>DMS                                                                                                    | Kreowanie aplikacji Repozytorium                                                                                                    |
| Wybierz witrynę, w której chcesz utworzyć aplikację oraz wprowadź<br>nazwę aplikacji. Zalecane jest, aby Repozytorium zainstalować na tej<br>samej witrynie, na której znajduje się moduł Workflow.<br>Następnie utwórz aplikację klikając przycisk "Utwórz aplikację".<br>Moduł Comarch DMS Repozytorium od wersji 2024.0.0 wymaga<br>utworzenia na serwerze jednej aplikacji. | Wybierz lub utwórz witrynę web<br>Default Web Site   Port 80<br>Utwórz witrynę<br>Wprowadź nazwę aplikacji Repozytorium<br>Repozytorium@<br>Utwórz aplikację |
| Aby kontynuować, kliknij "Dalej".<br>Aby zakończyć pracę instalatora kliknij "Anuluj".                                                                                                    | Ścieżka aplikacji nie może zawierać następujących znaków:  ?, ;, :, @,<br>, =, +, \$, ,,  , ", <, >, *.                                                      |
|                                                                                                    | < Wstecz Dalej > Anuluj                                                                                                    |

Informacja o znakach zakazanych w oknie "Kreowanie aplikacji Repozytorium"

Następnie należy kliknąć przycisk [Utwórz aplikację] aplikację], aby nowa aplikacja została utworzona. Podczas tworzenia aplikacji w dolnej części okna widoczna jest informacja "Trwa kreowanie aplikacji".

Jeżeli utworzenie aplikacji przebiegło pomyślnie, wówczas

wyświetlana jest informacja "Aplikacja została utworzona

pomyślnie". Przycisk

Utwórz aplikację

[Utwórz aplikację]

Utwórz aplikację

nie jest aktywny do czasu wybrania witryny i wpisania nazwy aplikacji przez użytkownika.

| Comarch DMS Instalator                                                                                                    | ×                                                                                                    |
|----------------------------------------------------------------------------------------------------|----------------------------------------------------------------------------------------------------|
| COMARCH<br>DMS                                                                                                    | Kreowanie aplikacji Repozytorium                                                                                                    |
| Wybierz witrynę, w której chcesz utworzyć aplikację oraz wprowadź<br>nazwę aplikacji. Zalecane jest, aby Repozytorium zainstalować na tej<br>samej witrynie, na której znajduje się moduł Workflow.<br>Następnie utwórz aplikację klikając przycisk "Utwórz aplikację".<br>Moduł Comarch DMS Repozytorium od wersji 2024.0.0 wymaga<br>utworzenia na serwerze jednej aplikacji. | Wybierz lub utwórz witrynę web       Port       80         Utwórz witrynę         Wprowadź nazwę aplikacji Repozytorium         DMSRepozytorium         Utwórz aplikację |
| Aby kontynuować, kliknij "Dalej".<br>Aby zakończyć pracę instalatora kliknij "Anuluj".                                                                                                    | <ul> <li>Aplikacja została utworzona pomyślnie.</li> </ul>                                                                                                    |
|                                                                                                    | < Wstecz Dalej > Anuluj                                                                                                    |

Okno "Kreowanie aplikacji Repozytorium" po tym, jak aplikacja została utworzona

Jeżeli podczas tworzenia aplikacji nastąpił błąd, wyświetlona zostanie informacja "Nie udało się utworzyć aplikacji". W takim przypadku użytkownik powinien zmienić witrynę w polu

"Nazwa witryny" i ponownie kliknąć [Utwórz aplikację].

Operator ma również opcję dodania nowej witryny,

na której utworzy aplikację Comarch DMS Repozytorium, jednakże zaleca się, aby aplikację Comarch DMS Repozytorium zainstalować na tej samej witrynie, na której zainstalowano moduł Workflow Comarch DMS.

Aby jednak utworzyć nową witrynę operator powinien:

- W polu "Wybierz lub utwórz witrynę web" wpisać nazwę witryny, która ma zostać utworzona;
- W polu "Port" wpisać numer portu, który ma zostać przypisany do nowoutworzonej witryny

| Comarch DMS Instalator                                                                                                    | ×                                                                                                    |
|----------------------------------------------------------------------------------------------------|----------------------------------------------------------------------------------------------------|
| COMARCH<br>DMS                                                                                                    | Kreowanie aplikacji Repozytorium                                                                                                    |
| Wybierz witrynę, w której chcesz utworzyć aplikację oraz wprowadź<br>nazwę aplikacji. Zalecane jest, aby Repozytorium zainstalować na tej<br>samej witrynie, na której znajduje się moduł Workflow.<br>Następnie utwórz aplikację klikając przycisk "Utwórz aplikację".<br>Moduł Comarch DMS Repozytorium od wersji 2024.0.0 wymaga<br>utworzenia na serwerze jednej aplikacji. | Wybierz lub utwórz witrynę web         nowawitrynarepozytorium         Utwórz witrynę         Wprowadź nazwę aplikacji Repozytorium         utwórz aplikacji Repozytorium |
| Aby kontynuować, kliknij "Dalej".<br>Aby zakończyć pracę instalatora kliknij "Anuluj".                                                                                                    |                                                                                                    |

Okno "Kreowanie aplikacji Repozytorium" podczas dodawania nowej witryny Następnie operator powinien nacisnąć przycisk

Utwórz witrynę

[Utwórz witrynę].

Jeśli tworzenie witryny zakończyło się powodzeniem, wówczas w dolnej części okna wyświetlany jest napis *Witryna została utworzona na serwerze IIS*.

| Comarch DMS Instalator                                                                                                    | X                                                                                                    |
|----------------------------------------------------------------------------------------------------|----------------------------------------------------------------------------------------------------|
| COMARCH<br>DMS                                                                                                    | Kreowanie aplikacji Repozytorium                                                                                                    |
| Wybierz witrynę, w której chcesz utworzyć aplikację oraz wprowadź<br>nazwę aplikacji. Zalecane jest, aby Repozytorium zainstalować na tej<br>samej witrynie, na której znajduje się moduł Workflow.<br>Następnie utwórz aplikację klikając przycisk "Utwórz aplikację".<br>Moduł Comarch DMS Repozytorium od wersji 2024.0.0 wymaga<br>utworzenia na serwerze jednej aplikacji. | Wybierz lub utwórz witrynę web   nowawitrynarepozytorium   Utwórz witrynę   Wprowadź nazwę aplikacji Repozytorium   Utwórz aplikację |
| Aby kontynuować, kliknij "Dalej".<br>Aby zakończyć pracę instalatora kliknij "Anuluj".                                                                                                    | <ul> <li>Witryna została utworzona na serwerze IIS.</li> </ul>                                                                       |
|                                                                                                    | < Wstecz Dalej > Anuluj                                                                                                    |

Okno "Kreowanie aplikacji Repozytorium" po pomyślnym dodaniu nowej witryny

Po kliknięciu **[Dalej**] następuje przejście do okna "Witryny i aplikacje Comarch DMS". W ramach okna operator powinien:

- W pierwszym polu "Wybierz witrynę web" wybrać z listy witrynę, w której utworzono aplikację serwerową, z którą będzie współpracowała aplikacja Comarch DMS Repozytorium;
- W polu "Wybierz aplikację serwerową" wybrać z listy aplikację serwerową, z którą będzie współpracowała aplikacja Comarch DMS Repozytorium;
- W drugim polu "Wybierz witrynę web" wybrać z listy witrynę, w której utworzono aplikację WEB, z którą będzie współpracowała aplikacja Comarch DMS Repozytorium;
- W polu "Wybierz aplikację WEB" wybrać z listy aplikację WEB, z którą będzie współpracowała aplikacja Comarch DMS Repozytorium.

| 오 Comarch | DMS | Instalator |
|-----------|-----|------------|
|-----------|-----|------------|

| COMARCH<br>DMS                                                                                                    | Witryny i aplikacje Comarch DMS                                                                                                    |
|----------------------------------------------------------------------------------------------------|----------------------------------------------------------------------------------------------------|
| <ul> <li>Przy instalacji tylko modułu Comarch DMS Repozytorium należy wskazać:</li> <li>witrynę, w której jest utworzona aplikacja serwerowa, z którą ma współpracować Repozytorium</li> <li>aplikację serwerową, z którą ma współpracować Repozytorium</li> <li>witrynę, w której jest utworzona aplikacja WEB, z którą ma współpracować Repozytorium</li> <li>aplikację WEB, z którą ma współpracować Repozytorium</li> <li>aplikację WEB, z którą ma współpracować Repozytorium</li> <li>uwaga! Wersja zainstalowanych aplikacji Comarch DMS musi być zgodna z wersją instalowanego modułu Comarch DMS Repozytorium.</li> </ul> | Wybierz witrynę i aplikację serwerową Comarch DMS, z którą ma         Wybierz witrynę web         Default Web Site       Port         Wybierz aplikację serwerową         dmsapi202420          Wybierz witrynę i aplikację WEB Comarch DMS, z którą ma współpracować         Repozytorium:         Wybierz witrynę web         Default Web Site       Port         80         Wybierz witrynę i aplikację WEB Comarch DMS, z którą ma współpracować         Repozytorium:         Wybierz witrynę web         Default Web Site       Port         80         Wybierz aplikację WEB         dmsweb202420 |
| Aby kontynuować, kliknij "Dalej".<br>Aby zakończyć pracę instalatora kliknij "Anuluj".                                                                                                    |                                                                                                    |
|                                                                                                    | < Wstecz Dalej > Anuluj                                                                                                    |

Okno "Witryny i aplikacje Comarch DMS" po uzupełnieniu pól

Kiedy operator wskazał witryny i aplikacje, a następnie kliknął przycisk **[Dalej]**, wówczas następuje weryfikacja zgodności wersji wybranych aplikacji Comarch DMS z wersją modułu Comarch DMS Repozytorium, która jest instalowana.

Jeżeli weryfikacja wykaże, że wersje nie są zgodne, wówczas zostanie wyświetlony następujący komunikat:

 $\times$ 

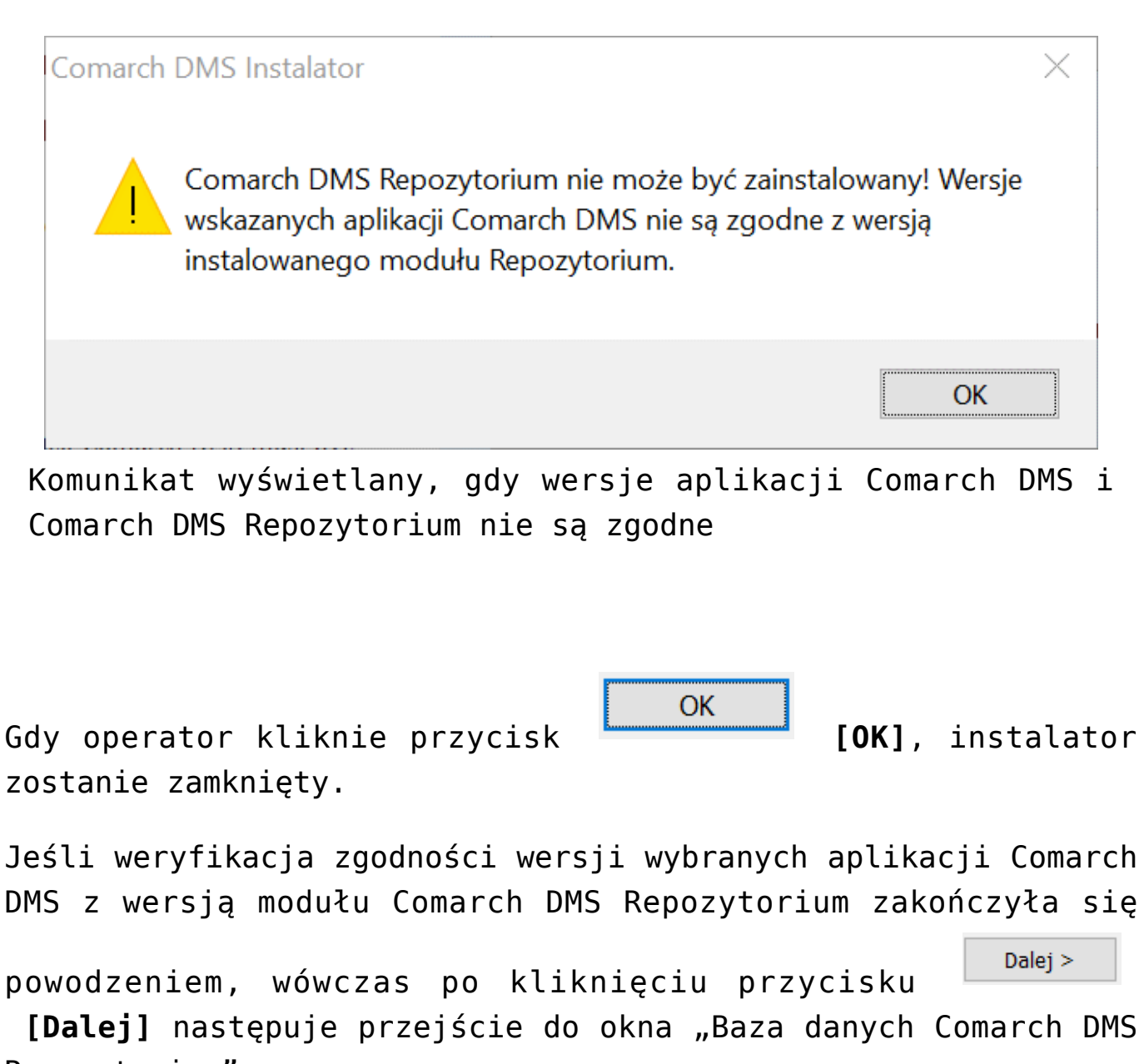

Repozytorium".

W oknie "Baza danych Comarch DMS Repozytorium" operator powinien uzupełnić:

 W ramach pola "Nazwa serwera" – nazwę serwera, na którym znajduje się serwer MongoDB;

Uwaga

Istnieje możliwość wprowadzenia w ramach pola "Nazwa serwera" IP serwera MongoDB.

W sekcji "Logowanie do serwera MongoDB":
W ramach pola "Login" – login

administratora MongoDB

 W ramach pola "Hasło" – hasło administratora MongoDB

Następnie należy sprawdzić poprawność wprowadzonych danych,

Połącz

klikając w przycisk

[Połącz].

Jeśli próba nawiązania połączenia zakończyła się powodzeniem, w dolnej części okna wyświetlony zostaje napis "Nawiązano połączenie z serwerem MongoDB".

#### Uwaga

Dane uwierzytelniające operatora są niezbędne do przeprowadzenia procesu instalacji i są wykorzystywane wyłącznie podczas pracy instalatora.

| Comarch DMS Instalator                                                                                                    | X                                       |
|----------------------------------------------------------------------------------------------------|-----------------------------------------|
| COMARCH<br>DMS                                                                                                    | Baza danych Comarch DMS<br>Repozytorium |
| Wprowadź nazwę serwera MongoDB oraz login i hasło operatora<br>posiadającego prawa administratora. Dane uwierzytelniające operatora<br>są niezbędne do przeprowadzenia procesu instalacji i są<br>wykorzystywane wyłącznie podczas pracy instalatora. | Nazwa serwera                           |
| Następnie sprawdź poprawność wprowadzonych danych klikając<br>przycisk "Połącz".                                                                                                    | Logowanie do serwera MongoDB<br>Login   |
| Możesz wybrać istniejącą bazę danych, jeżeli taka baza została<br>wcześniej przygotowana na potrzeby współpracy z Comarch DMS<br>Repozytorium lub utwórz nową bazę klikając przycisk "Dodaj bazę".                                                    | Hasło                                   |
| Kliknij przycisk "Zmień hasło" w celu ustawienia hasła dla użytkownika<br>MongoUser serwera MongoDB, za pośrednictwem którego aplikacja<br>Comarch DMS Repozytorium będzie komunikować się z bazą danych.                                             | Połącz                                  |
|                                                                                                    | Lista baz danych v Dodaj bazę           |
|                                                                                                    | Zmień hasło                             |
| Aby kontynuować, kliknij "Dalej".                                                                                                    |                                         |
| Aby zakończyć pracę instalatora kliknij "Anuluj".                                                                                                    |                                         |
|                                                                                                    | < Wstecz Dalej > Anuluj                 |

Okno "Baza danych Comarch DMS Repozytorium" przed uzupełnieniem pól

| 📀 Comarch | DMS | Instalator |
|-----------|-----|------------|
|-----------|-----|------------|

| COMARCH<br>DMS                                                                                                    | Baza danych Comarch DMS<br>Repozytorium                                                                                       |
|----------------------------------------------------------------------------------------------------|----------------------------------------------------------------------------------------------------|
| Wprowadź nazwę serwera MongoDB oraz login i hasło operatora<br>posiadającego prawa administratora. Dane uwierzytelniające operatora<br>są niezbędne do przeprowadzenia procesu instalacji i są<br>wykorzystywane wyłącznie podczas pracy instalatora.<br>Następnie sprawdź poprawność wprowadzonych danych klikając<br>przycisk "Połącz".<br>Możesz wybrać istniejącą bazę danych, jeżeli taka baza została<br>wcześniej przygotowana na potrzeby współpracy z Comarch DMS<br>Repozytorium lub utwórz nową bazę klikając przycisk "Dodaj bazę". | Nazwa serwera<br>localhost<br>Logowanie do serwera MongoDB<br>Login<br>admin<br>Hasło                                         |
| Kliknij przycisk "Zmień hasło" w celu ustawienia hasła dla użytkownika<br>MongoUser serwera MongoDB, za pośrednictwem którego aplikacja<br>Comarch DMS Repozytorium będzie komunikować się z bazą danych.<br>Aby kontynuować, kliknij "Dalej".<br>Aby zakończyć pracę instalatora kliknij "Anuluj".                                                                                                    | Lista baz danych       Dodaj bazę         Dodaj bazę       Zmień hasło         ✓       Nawiązano połączenie z serwerem Mongo. |
|                                                                                                    | < Wstecz Dalej > Anuluj                                                                                                    |

 $\times$ 

Okno "Baza danych Comarch DMS Repozytorium" po uzupełnieniu pól i kliknięciu w przycisk "Połącz"

Następnie operator powinien wybrać bazę w ramach pola "Lista baz danych" (jeśli wcześniej przygotowano bazę przeznaczoną dla Comarch DMS Repozytorium) albo nacisnąć przycisk

Dodaj bazę

**[Dodaj bazę]**, aby utworzyć nową bazę danych dla aplikacji Comarch DMS Repozytorium.

Jeżeli operator kliknął w przycisk **[Dodaj** bazę], wówczas zostaje otwarte okno w ramach którego należy

Dodaj bazę

| wprowadzić nazwę nowej bazy danych Cor                             | march DMS Repozytorium,                         |
|--------------------------------------------------------------------|-------------------------------------------------|
| a następnie kliknąć Zapisz [Zapi                                   | sz].                                            |
| Jeżeli użytkownik nie chce jednak do<br>powinien nacisnąć przycisk | odać nowej bazy, wtedy<br>[Anuluj] albo znak X. |
| Comarch DMS Instalator                                             | ×                                               |
| Dodanie nowej bazy Comarch DMS Repozytorium                        |                                                 |
| Nazwa nowej bazy danych Comarch DMS Repozytorium:                  |                                                 |
|                                                                    |                                                 |
|                                                                    |                                                 |
|                                                                    | Zapisz Anuluj                                   |

Okno dodawania nowej bazy Comarch DMS Repozytorium

Po naciśnięciu przycisku Zapisz [Zapisz] baza Comarch DMS Repozytorium zostaje dodana i w ramach instalatora wyświetla się informacja " Baza danych została utworzona".

| 🔮 Comarch DMS Instalato |
|-------------------------|
|-------------------------|

| COMARCH<br>DMS                                                                                                    | Baza danych Comarch DMS<br>Repozytorium                            |
|----------------------------------------------------------------------------------------------------|--------------------------------------------------------------------|
| Wprowadź nazwę serwera MongoDB oraz login i hasło operatora<br>posiadającego prawa administratora. Dane uwierzytelniające operatora<br>są niezbędne do przeprowadzenia procesu instalacji i są<br>wykorzystywane wyłącznie podczas pracy instalatora.                                  | Nazwa serwera<br>localhost                                         |
| Następnie sprawdź poprawność wprowadzonych danych klikając<br>przycisk "Połącz".<br>Możesz wybrać istniejącą bazę danych, jeżeli taka baza została<br>wcześniej przygotowana na potrzeby współpracy z Comarch DMS<br>Repozytorium lub utwórz nową bazę klikając przycisk "Dodaj bazę". | Logowanie do serwera MongoDB<br>Login<br>admin<br>Hasło            |
| Kliknij przycisk "Zmień hasło" w celu ustawienia hasła dla użytkownika<br>MongoUser serwera MongoDB, za pośrednictwem którego aplikacja<br>Comarch DMS Repozytorium będzie komunikować się z bazą danych.                                                                              | Lista baz danych<br>Repozytorium202420 V Dodaj bazę<br>Zmień hasło |
| Aby kontynuować, kliknij "Dalej".<br>Aby zakończyć pracę instalatora kliknij "Anuluj".                                                                                                    | <ul> <li>Baza danych została utworzona.</li> </ul>                 |
|                                                                                                    | < Wstecz Dalej > Anuluj                                            |

Okno "Baza danych Comarch DMS Repozytorium" po dodaniu nowej bazy

| Zmień hasło |  |
|-------------|--|

Następnie operator powinien nacisnąć przycisk [Zmień hasło].

W otwartym oknie w polu "Hasło" należy ustawić hasło dla użytkownika MongoUser serwera MongoDB, za którego pośrednictwem będzie odbywać się komunikacja aplikacji Comarch DMS Repozytorium z bazą danych.

Hasło należy następnie wpisać ponownie w polu "Powtórz hasło", a później kliknąć przycisk "Zapisz".

 $\times$ 

| Comarch DMS Ins                                 | talator                                                                                             | × |
|-------------------------------------------------|----------------------------------------------------------------------------------------------------|---|
| Ustaw hasło dla użytko<br>będzie komunikować si | wnika, za pomocą którego aplikacja Comarch DMS Repozytoriur<br>ę z bazą danych na serwerze MongoDB. | n |
| Hasło:                                          |                                                                                                    |   |
| Powtórz hasło:                                  |                                                                                                    |   |
|                                                 |                                                                                                    |   |
|                                                 | Zapisz Anuluj                                                                                       |   |

Okno zmiany hasła dla użytkownika MongoUser

Hasło powinno spełniać następujące warunki:

Składać się z min. 12 znaków;

- Zawierać cyfry;
- Zawierać małe i wielkie litery;
- Zawierać znaki specjalne.

Kiedy pola zostały poprawnie uzupełnione, a użytkownik Zapisz [Zapisz], okno zmiany hasła dla MongoUsera zostaje zamknięte, a hasło użytkownika MongoUser zostaje zmienione. Następnie operator powinien kliknąć [Dalej].

| 오 Comarch | DMS | Instalator |
|-----------|-----|------------|
|-----------|-----|------------|

| COMARCH<br>DMS                                                                                                    | Baza danych Comarch DMS<br>Repozytorium                       |
|----------------------------------------------------------------------------------------------------|---------------------------------------------------------------|
| Wprowadź nazwę serwera MongoDB oraz login i hasło operatora<br>posiadającego prawa administratora. Dane uwierzytelniające operatora<br>są niezbędne do przeprowadzenia procesu instalacji i są<br>wykorzystywane wyłącznie podczas pracy instalatora. | Nazwa serwera<br>Iocalhost                                    |
| Następnie sprawdź poprawność wprowadzonych danych klikając<br>przycisk "Połącz".                                                                                                    | Logowanie do serwera MongoDB<br>Login                         |
| Możesz wybrać istniejącą bazę danych, jeżeli taka baza została<br>wcześniej przygotowana na potrzeby współpracy z Comarch DMS<br>Repozytorium lub utwórz nową bazę klikając przycisk "Dodaj bazę".                                                    | admin<br>Hasło                                                |
| Kliknij przycisk "Zmień hasło" w celu ustawienia hasła dla użytkownika<br>MongoUser serwera MongoDB, za pośrednictwem którego aplikacja<br>Comarch DMS Repozytorium będzie komunikować się z bazą danych.                                             | Połącz                                                        |
|                                                                                                    | Lista baz danych Repozytorium202420   Dodaj bazę              |
|                                                                                                    | Zmień hasło                                                   |
| Aby kontynuować, kliknij "Dalej".                                                                                                    | <ul> <li>Hasło użytkownika bazy zostało zmienione.</li> </ul> |
| Aby zakończyć pracę instalatora kliknij "Anuluj".                                                                                                    |                                                               |
|                                                                                                    | < Wstecz Dalej > Anuluj                                       |

Okno "Baza danych Comarch DMS Repozytorium" po zmianie hasła dla użytkownika MongoUser

| Po kliknieciu w przycisk  | Dalej >    | [Dalai]  | nactonuio |
|---------------------------|------------|----------|-----------|
| TO KEIKHIĘCIU w przycisk  |            | [Date]]  | nascępuje |
| przejście do okna "Klucze | licencji". | 0perator | powinien  |
| uzupełnić:                |            |          |           |

- W ramach pola "Serwer klucza licencji Comarch DMS" – klucz licencji dla Comarch DMS
- W ramach pola "Serwer klucza licencji Comarch ERP XL"/ "Serwer klucza licencji Comarch ERP Optima" – w przypadku współpracy Comarch DMS z systemem ERP, odpowiednio: z Comarch ERP XL lub Comarch ERP Optima

 $\times$ 

W ramach pola "Adres e-mail administratora"

 adres email, który będzie widoczny w
 Comarch DMS w komunikatach, w których wymagany jest kontakt z administratorem

| Comarch DMS Instalator                                                                                                    | ×                                                                        |
|----------------------------------------------------------------------------------------------------|--------------------------------------------------------------------------|
|                                                                                                    | Klucze licencji                                                          |
| Wprowadź klucz licencji w formie:<br>nazwa_serwera_klucza - jeżeli w aplikacji Menedżer Kluczy została<br>wprowadzona jedna licencja<br>lub<br>nazwa_serwera_klucza::numer_klucza jeżeli w aplikacji Menedżer<br>Kluczy została wprowadzona więcej niż jedna licencja | Serwer klucza licencji Comarch DMS<br>nazwa_serwera_klucza::numer_klucza |
| Wprowadź adres e-mail administratora Comarch DMS Repozytorium,<br>który będzie udostępniany w komunikatach, w których wymagany<br>jest kontakt z administratorem.                                                                                                    | Adres e-mail administratora                                              |
|                                                                                                    | < Wstecz Instaluj Anuluj                                                 |

Okno "Klucze licencji" przed wprowadzeniem zmian (w przypadku instalacji Comarch DMS Standalone)

|               |          |           |          |       | Instal    | uj   |
|---------------|----------|-----------|----------|-------|-----------|------|
| Po uzupełnie  | eniu pól | operator  | powinien | klikn | ąć        |      |
| [Instaluj].   | Następuj | e wówczas | przejści | e do  | kolejnego | okna |
| "Instalacja". |          |           |          |       |           |      |

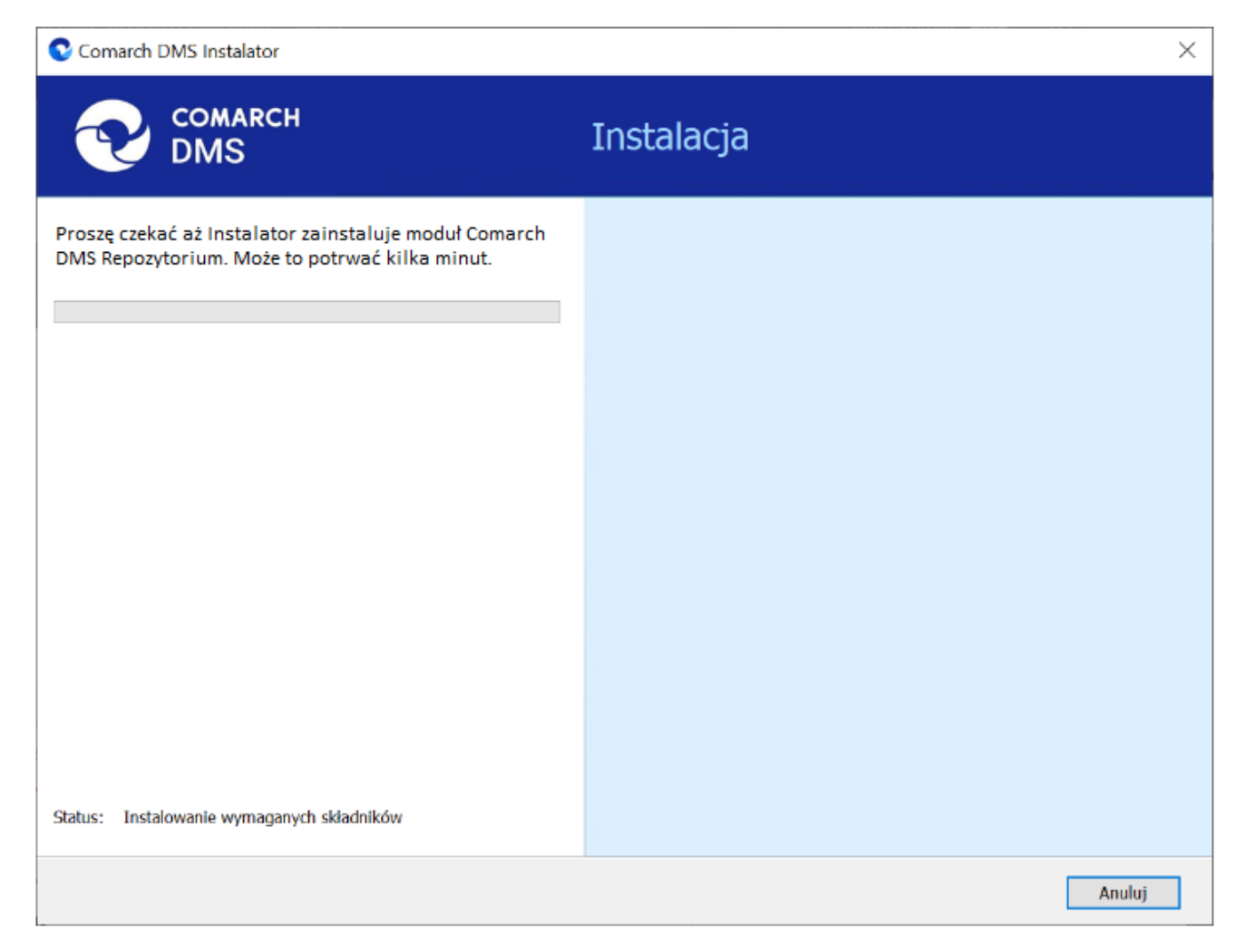

### Okno "Instalacja"

Po zakończeniu instalacji następuje przejście do końcowego okna instalacji aplikacji. Gdy użytkownik kliknie przycisk

Zakończ [Zakończ], instalator zostanie zamknięty, natomiast zostanie otwarta przeglądarka na ekranie logowania do nowej aplikacji WEB Comarch DMS, zgodnie z nazwą aplikacji, którą wybrano w instalatorze.

Dalsze kroki dotyczące konfiguracji Comarch DMS Repozytorium należy wykonać w ramach aplikacji desktop Comarch DMS, a

następnie w zakładce 🔌 [Repozytorium] w aplikacji web Comarch DMS.

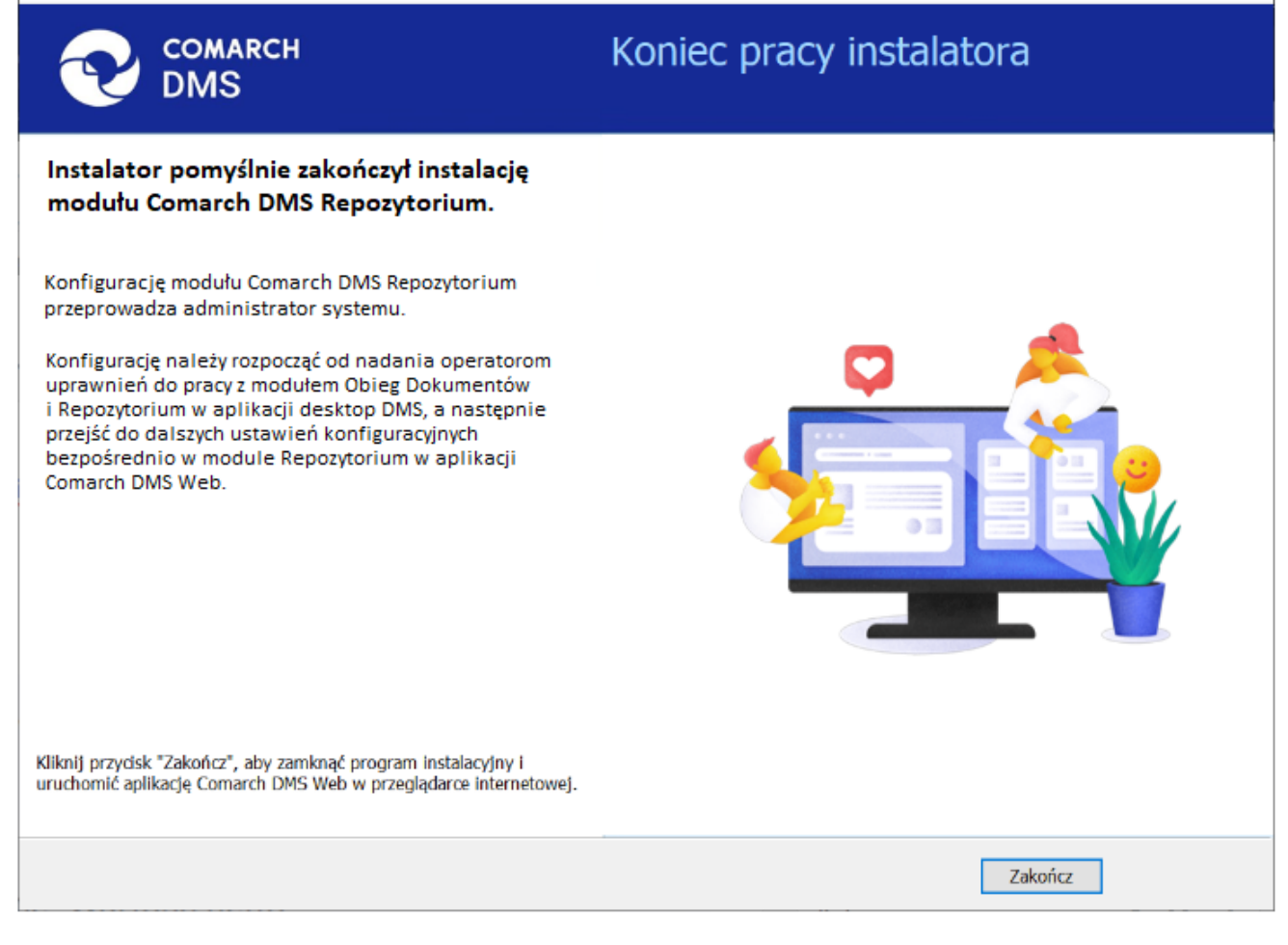

Okno "Koniec pracy instalatora"

# Aktualizacja aplikacji Comarch DMS i Comarch DMS Repozytorium

Aby zaktualizować aplikacje Comarch DMS i Comarch DMS Repozytorium, należy przejść do katalogu *<wybrana lokalizacja/Comarch DMS 2024.2.0\Comarch DMS 2024.2.0 instalator Comarch DMS* i uruchomić plik Instalator Comarch DMS.exe na komputerze, na którym zainstalowano aplikacje Comarch DMS i Comarch DMS Repozytorium, które mają zostać zaktualizowane.

Po przejściu kolejnych kroków instalacji analogicznie jak w poprzedniej wersji instalatora operator powinien wybrać opcję "Aktualizacja aplikacji Comarch DMS oraz Comarch DMS

| Repozytorium" w ramach | okna | "Wybór | aplikacji", | а | następnie |
|------------------------|------|--------|-------------|---|-----------|
|------------------------|------|--------|-------------|---|-----------|

| kli | iknać |  |
|-----|-------|--|

Dalej >

[Dalej].

| Comarch DMS Instalator                                                                                                    | ×                                                                                                    |
|----------------------------------------------------------------------------------------------------|----------------------------------------------------------------------------------------------------|
|                                                                                                    | Wybór aplikacji                                                                                                    |
| <ul> <li>Do poprawnego działania aplikacji Comarch DMS potrzebujesz:</li> <li>komputera stale dostępnego w sieci z zainstalowanym Microsoft SQL<br/>Server, na którym zostaną skonfigurowane bazy danych,</li> <li>komputera stale dostępnego w sieci z serwerem IIS, na którym<br/>zostanie zainstalowany silnik aplikacji,</li> <li>komputerów lokalnych, na których zostanie zainstalowana aplikacja<br/>Comarch DMS Desktop.</li> <li>Do poprawnego działania modułu Comarch DMS Repozytorium<br/>potrzebujesz:</li> <li>komputera stale dostępnego w sieci z zainstalowanym serwerem<br/>MongoDB, na którym zostaną skonfigurowane bazy danych,</li> <li>Jeżeli masz zainstalowaną wersję systemu Comarch DMS i chcesz ją<br/>zaktualizować, wybierz opcję aktualizacji.</li> <li>Pamiętaj, że instalator komponentu (np. Instalacja aplikacji<br/>Comarch DMS oraz Comarch DMS Repozytorium) należy<br/>uruchomić na komputerze, na którym ten komponent<br/>powinien być zainstalowany (np. komputer z zainstalowanym<br/>IIS).</li> <li>Aby kontynuować, kliknij "Dalej".</li> </ul> | Wybierz komponent, który chcesz zainstalować:<br>Instalacja Microsoft SQL Server Express<br>Instalacja serwera MongoDB<br>Instalacja aplikacji Comarch DMS oraz Comarch DMS<br>Repozytorium<br>Instalacja aplikacji Comarch DMS Desktop<br>Aktualizuj istniejącą instalację Comarch DMS:<br>Aktualizacja aplikacji Comarch DMS oraz Comarch DMS<br>Repozytorium |
|                                                                                                    | < Wstecz Dalej > Anuluj                                                                                                    |

Zaznaczanie opcji "Aktualizacja aplikacji Comarch DMS oraz Comarch DMS Repozytorium" w ramach okna "Wybór aplikacji" w instalatorze Comarch DMS

W takim przypadku kolejne kroki instalacji aż do okna Baza danych Comarch DMS (tryb pracy Comarch DMS Standalone)/ Baza danych Comarch ERP XL (tryb pracy Współpraca z Comarch ERP XL)/Firmowa baza danych Comarch ERP Optima (tryb pracy Współpraca z Comarch ERP Optima) pozostają bez zmian w stosunku do poprzedniego instalatora Comarch DMS, z wyjątkiem zmiany warunków do silnego hasła oraz komunikatów w oknie Baza danych Comarch DMS, Baza danych Comarch ERP XL, Konfiguracyjna baza danych Comarch ERP Optima, Firmowa baza danych Comarch ERP Optima (zob. Zmiany warunków do silnego hasła oraz komunikatów dotyczących błędnego hasła w instalatorze Comarch DMS).

Dalej >

[Dalej] w ramach okna Po kliknięciu przycisku Baza danych Comarch DMS (tryb pracy Comarch DMS Standalone)/ Baza danych Comarch ERP XL (tryb pracy Współpraca z Comarch ERP XL)/ Firmowa baza danych Comarch ERP Optima (tryb pracy Współpraca z Comarch ERP Optima) następuje przejście do dodanego w wersji 2024.2.0 okna "Aktualizacja aplikacji Repozytorium"

#### Uwaga

Przejście do okna "Aktualizacja aplikacji Repozytorium" nastąpi w przypadku, jeśli w folderze z aktualizowaną aplikacją serwerową w pliku Web.config klucz "UseRepository" ma wartość "true" W ramach okna "Aktualizacja aplikacji Repozytorium" znajdują się następujące pola:

Dalej >

- Wybierz witrynę web w ramach tego pola operator powinien wybrać witrynę, na której znajduje się aplikacja Repozytorium do zaktualizowania (domyślnie wyświetlana jest witryna Default Web Site);
- Port pole numeru portu, wyszarzone i nieedytowalne;
- Wybierz aplikację Repozytorium w ramach tego pola operator powinien wybrać aplikację Repozytorium do zaktualizowania.

Następnie należy kliknąć kolejnego okna.

[Dalej], aby przejść do

| 📀 Comarch DMS Instalator                                                                      | ×                                               |
|-----------------------------------------------------------------------------------------------|-------------------------------------------------|
| COMARCH<br>DMS                                                                                | Aktualizacja aplikacji Repozytorium             |
| Wybierz witrynę, w której znajduje się aplikacja Repozytorium, która<br>będzie aktualizowana. | Wybierz witrynę web<br>Default Web Site Vort 80 |
| Następnie wskaż aplikację Repozytorium, która zostanie zaktualizowana.                        | Wybierz aplikację Repozytorium                  |
| Aby kontynuować, kliknij "Dalej".<br>Aby zakończyć pracę instalatora kliknij "Anuluj".        | < Wstecz Dalej > Anuluj                         |
|                                                                                               |                                                 |

Okno "Aktualizacja aplikacji Repozytorium" przed wypełnieniem pól

|                                                                                               | ~                                               |
|-----------------------------------------------------------------------------------------------|-------------------------------------------------|
| COMARCH<br>DMS                                                                                | Aktualizacja aplikacji Repozytorium             |
| Wybierz witrynę, w której znajduje się aplikacja Repozytorium, która<br>będzie aktualizowana. | Wybierz witrynę web<br>Default Web Site Vort 80 |
| Następnie wskaż aplikację Repozytorium, która zostanie<br>zaktualizowana.                     | Wybierz aplikację Repozytorium<br>repo202403 ~  |
| Aby kontynuować, kliknij "Dalej".<br>Aby zakończyć pracę instalatora kliknij "Anuluj".        |                                                 |
|                                                                                               | < Wstecz Dalej > Anuluj                         |

Okno "Aktualizacja aplikacji Repozytorium" po wypełnieniu pól

Następnie w ramach okna "Baza danych Comarch DMS Repozytorium" operator powinien uzupełnić:

- W ramach pola "Nazwa serwera" nazwę serwera, na którym znajduje się serwer MongoDB;
- W sekcji "Logowanie do serwera MongoDB":
  - W ramach pola "Login" login administratora MongoDB

 $\sim$ 

 W ramach pola "Hasło" – hasło administratora MongoDB

Następnie należy sprawdzić poprawność wprowadzonych danych,

klikając w przycisk

Połącz

[Połącz].

Jeśli próba nawiązania połączenia zakończyła się powodzeniem, w dolnej części okna wyświetlony zostaje napis "Nawiązano połączenie z serwerem MongoDB".

| Comarch DMS Instalator                                                                                                    | X                                                                                                    |
|----------------------------------------------------------------------------------------------------|----------------------------------------------------------------------------------------------------|
| COMARCH<br>DMS                                                                                                    | Baza danych Comarch DMS<br>Repozytorium                                                                            |
| Wprowadź nazwę serwera MongoDB oraz login i hasło operatora<br>posiadającego prawa administratora. Następnie sprawdź poprawność<br>wprowadzonych danych klikając przycisk "Połącz".<br>Dane uwierzytelniające operatora są niezbędne do przeprowadzenia<br>procesu instalacji i są wykorzystywane wyłącznie podczas pracy<br>instalatora.<br>Zmiana hasła dla użytkownika serwera MongoDB, za którego<br>pośrednictwem aplikacja Comarch DMS Repozytorium komunikuje się<br>z bazą danych, jest opcjonalna. | Nazwa serwera   localhost   Logowanie do serwera MongoDB   Login   Hasło   Połącz   Zmień hasło   Lista baz danych |
| Aby kontynuować, kliknij "Dalej".<br>Aby zakończyć pracę instalatora kliknij "Anuluj".                                                                                                    |                                                                                                    |
|                                                                                                    | < Wstecz Dalej > Anuluj                                                                                            |

Okno "Baza danych Comarch DMS Repozytorium" przed uzupełnieniem pól

|  | C | Comarch | DMS | Instalator |
|--|---|---------|-----|------------|
|--|---|---------|-----|------------|

| COMARCH<br>DMS                                                                                                    | Baza danych Comarch DMS<br>Repozytorium                    |
|----------------------------------------------------------------------------------------------------|------------------------------------------------------------|
| Wprowadź nazwę serwera MongoDB oraz login i hasło operatora<br>posiadającego prawa administratora. Następnie sprawdź poprawność<br>wprowadzonych danych klikając przycisk "Połącz".<br>Dane uwierzytelniające operatora są niezbędne do przeprowadzenia<br>procesu instalacji i są wykorzystywane wyłącznie podczas pracy | Nazwa serwera<br>localhost                                 |
| instalatora.                                                                                                    | Logowanie do serwera MongoDB<br>Login<br>admin<br>Hasło    |
| Zmiana hasła dla użytkownika serwera MongoDB, za którego<br>pośrednictwem aplikacja Comarch DMS Repozytorium komunikuje się<br>z bazą danych, jest opcjonalna.                                                                                                    | Połącz<br>Zmień hasło<br>Lista baz danych<br>Repository    |
| Aby kontynuować, kliknij "Dalej".<br>Aby zakończyć pracę instalatora kliknij "Anuluj".                                                                                                    | <ul> <li>Nawiązano połączenie z serwerem Mongo.</li> </ul> |
|                                                                                                    | < Wstecz Dalej > Anuluj                                    |

Okno "Baza danych Comarch DMS Repozytorium" po uzupełnieniu pól i kliknięciu w przycisk "Połącz"

Jeśli nawiązano połączenie z serwerem MongoDB, wówczas w ramach pola "Lista baz danych" wybrana jest baza Comarch DMS Repozytorium odpowiednia dla danej aplikacji.

Nastepnie, opcjonalnie, operator może zmienić hasło dla

Zmień hasło

użytkownika MongoUser, klikając przycisk [Zmień hasło].

W otwartym oknie w polu "Hasło" należy ustawić hasło dla użytkownika MongoUser, dodanego do serwera MongoDB podczas pierwszej instalacji danej aplikacji Comarch DMs Repozytorium. Hasło należy następnie wpisać ponownie w polu "Powtórz hasło",

 $\times$ 

```
a później kliknąć przycisk "Zapisz".
```

| Comarch DMS Ins                                 | talator                                                                                             | × |
|-------------------------------------------------|----------------------------------------------------------------------------------------------------|---|
| Ustaw hasło dla użytko<br>będzie komunikować si | wnika, za pomocą którego aplikacja Comarch DMS Repozytorium<br>ę z bazą danych na serwerze MongoDB. |   |
| Hasło:                                          |                                                                                                    |   |
| Powtórz hasło:                                  |                                                                                                    |   |
|                                                 |                                                                                                    |   |
|                                                 | Zapisz Anuluj                                                                                       |   |

Okno zmiany hasła dla użytkownika MongoUser

Hasło powinno spełniać następujące warunki:

- Składać się z min. 12 znaków;
- Zawierać cyfry;
- Zawierać małe i wielkie litery;
- Zawierać znaki specjalne.

Kiedy pola zostały poprawnie uzupełnione, a użytkownik

Zapisz nacisnął przycisk [Zapisz], okno zmiany hasła dla MongoUsera zostaje zamknięte, a hasło użytkownika MongoUser zostaje zmienione. Następnie operator powinien Dalej > kliknać

[Dalej].

|                                                                                                    | Baza danych Comarch DMS<br>Repozytorium                       |
|----------------------------------------------------------------------------------------------------|---------------------------------------------------------------|
| Wprowadź nazwę serwera MongoDB oraz login i hasło operatora<br>posiadającego prawa administratora. Następnie sprawdź poprawność<br>wprowadzonych danych klikając przycisk "Połącz". | Nazwa serwera<br>localhost                                    |
| Dane uwierzytelniające operatora są niezbędne do przeprowadzenia<br>procesu instalacji i są wykorzystywane wyłącznie podczas pracy<br>instalatora.                                  | Logowanie do serwera MongoDB<br>Login<br>admin                |
| Zmiana hasła dla użytkownika serwera MongoDB, za którego                                                                                                    | Hasło<br>••••••<br>Połącz                                     |
| pośrednictwem aplikacja Comarch DMS Repozytorium komunikuje się<br>z bazą danych, jest opcjonalna.                                                                                  | Zmień hasło<br>Lista baz danych<br>Repository                 |
| Aby kontynuować, kliknij "Dalej".<br>Aby zakończyć pracę instalatora kliknij "Anuluj".                                                                                              | <ul> <li>Hasło użytkownika bazy zostało zmienione.</li> </ul> |
|                                                                                                    | < Wstecz Dalej > Anuluj                                       |

Okno "Baza danych Comarch DMS Repozytorium" po zmianie hasła dla użytkownika MongoUser

Po kliknięciu w przycisk **[Dalej**] następuje przejście do okna "Klucze licencji". W ramach okna dostępne są następujące pola:

- Serwer klucza licencji Comarch DMS" klucz licencji dla Comarch DMS – automatycznie uzupełniony, ale dostępny do edycji
- Serwer klucza licencji Comarch ERP XL"/ "Serwer klucza licencji Comarch ERP Optima"
   w przypadku współpracy Comarch DMS z systemem ERP, odpowiednio: z Comarch ERP XL lub Comarch ERP Optima – automatycznie

 $\times$ 

uzupełniony, ale dostępny do edycji
Adres e-mail administratora – adres email, który będzie widoczny w Comarch DMS w komunikatach, w których wymagany jest kontakt z administratorem – automatycznie uzupełniony, ale dostępny do edycji

| Comarch DMS Instalator                                                                                                    | ×                                                           |
|----------------------------------------------------------------------------------------------------|-------------------------------------------------------------|
| COMARCH<br>DMS                                                                                                    | Klucze licencji                                             |
| Wprowadź klucz licencji w formie:<br>nazwa_serwera_klucza - jeżeli w aplikacji Menedżer Kluczy została<br>wprowadzona jedna licencja<br>lub<br>nazwa_serwera_klucza::numer_klucza jeżeli w aplikacji Menedżer<br>Kluczy została wprowadzona więcej niż jedna licencja | Serwer klucza licencji Comarch DMS<br>PCJKOWAL::5000201684  |
| Wprowadź adres e-mail administratora Comarch DMS Repozytorium,<br>który będzie udostępniany w komunikatach, w których wymagany<br>jest kontakt z administratorem.                                                                                                    | Adres e-mail administratora<br>adminrepozytorium@domena.com |
|                                                                                                    | < Wstecz Instaluj Anuluj                                    |

Okno "Klucze licencji" (w przypadku instalacji Comarch DMS Standalone)

Instaluj

Po uzupełnieniu pól operator powinien kliknąć

**[Instaluj]**. Następuje wówczas przejście do kolejnego okna "Aktualizowanie".

| Comarch DMS Instalator                                                                        | ×              |
|-----------------------------------------------------------------------------------------------|----------------|
|                                                                                               | Aktualizowanie |
| Proszę czekać aż Instalator zaktualizuje produkt Comarch DMS.<br>Może to potrwać kilka minut. |                |
| Status:                                                                                       | Δημμή          |

Okno "Aktualizowanie"

Po zakończeniu instalacji następuje przejście do końcowego okna instalacji aplikacji. Gdy użytkownik kliknie przycisk

Zakończ [Zakończ], instalator zostanie zamknięty, natomiast zostanie otwarta przeglądarka na ekranie logowania do nowej aplikacji WEB Comarch DMS, zgodnie z nazwą aplikacji, którą podano w instalatorze.

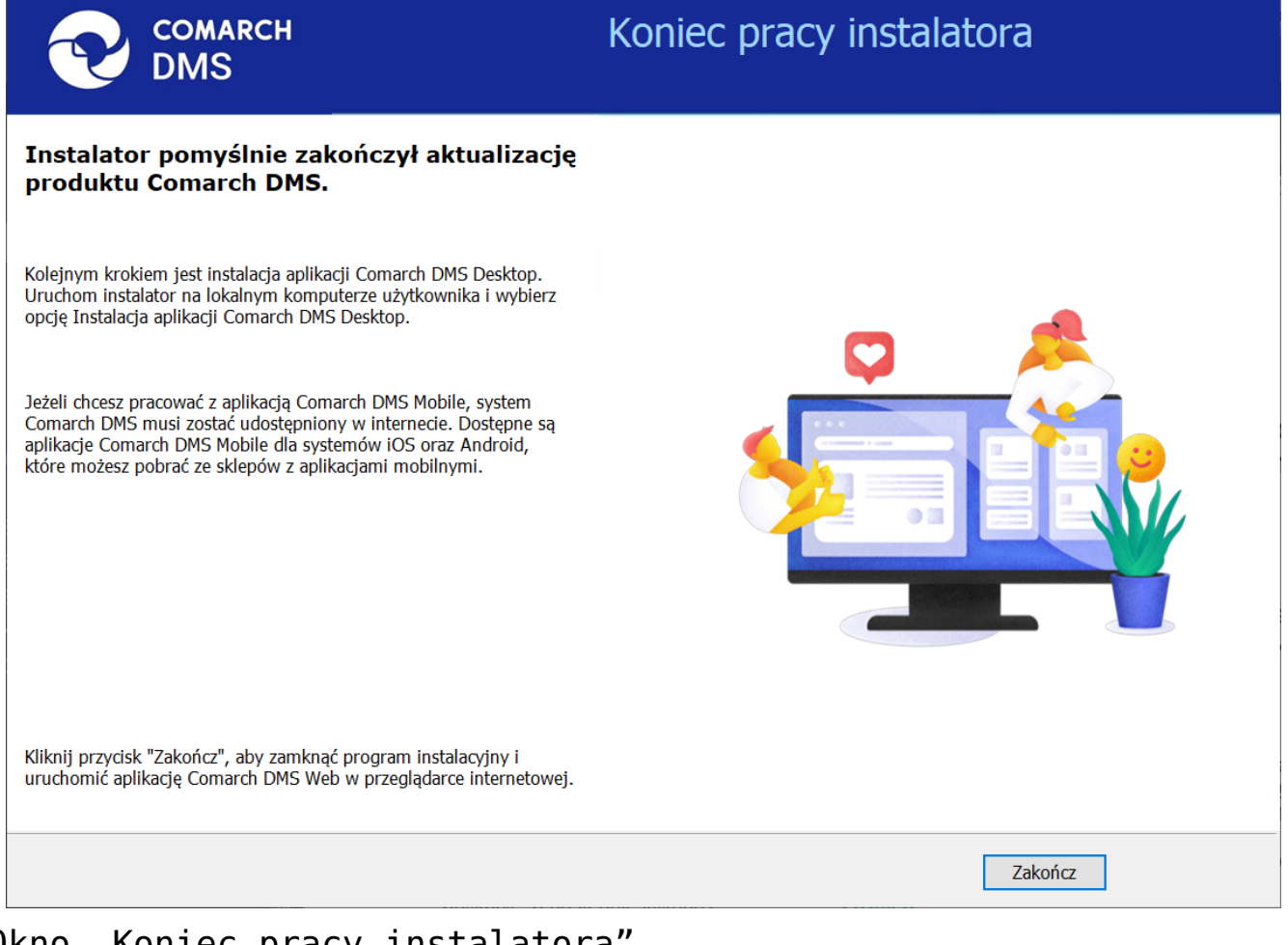

Okno "Koniec pracy instalatora"

# Zmiany warunków do silnego hasła oraz komunikatów dotyczących błędnego hasła w instalatorze Comarch DMS

W wersji 2024.2.0 w instalatorze Comarch DMS uległy zmianie warunki do silnego hasła oraz komunikaty dotyczące błędnego hasła w ramach następujących okien:

- Baza danych Comarch DMS
- Baza danych Comarch ERP XL
- Konfiguracyjna baza danych Comarch ERP Optima
- Firmowa baza danych Comarch ERP Optima

Podobnie jak w przypadku wcześniejszych instalatorów, po

kliknięciu przycisku **[Zmień hasło]** w otwartym oknie w polu "Hasło" należy ustawić hasło dla użytkownika ODUser, dodanego do serwera SQL podczas pierwszej instalacji Comarch DMS. Hasło należy następnie wpisać ponownie w polu "Powtórz hasło", a później kliknąć przycisk "Zapisz".

Od wersji 2024.2.0 hasło powinno spełniać następujące warunki:

- Składać się z min. 12 znaków;
- Zawierać cyfry;
- Zawierać małe i wielkie litery;
- Zawierać znaki specjalne.

Uwaga

Hasło nie może również zawierać następujących znaków: ; ' " Jeżeli wpisano hasło, które nie spełnia któregoś z tych trzech wymagań lub nie jest jednakowe w polach "Hasło" i "Powtórz

Zapisz

hasło", wówczas po kliknięciu przycisku

**[Zapisz]** hasło nie zostaje zapisane, a zamiast dotychczasowych komunikatów odpowiednie informacje są wyświetlane w dolnej części okna:

Jeśli hasło jest za krótkie

| Comarch DMS Inst                                  | alator                                                                                       | $\times$ |
|---------------------------------------------------|----------------------------------------------------------------------------------------------|----------|
| Ustaw hasło dla użytkow<br>komunikować się z baza | vnika, za pomocą którego aplikacja Comarch DMS będzie<br>ą danych na serwerze MS SQL Server. |          |
| Hasło:                                            | •••                                                                                          |          |
| Powtórz hasło:                                    | •••                                                                                          |          |
| 🔀 Hasło jest za krótki                            | e.                                                                                           |          |
|                                                   |                                                                                              |          |
|                                                   | Zapisz Anuluj                                                                                |          |

 Jeśli brakuje warunku/warunków wymaganych dla silnego hasła (brak znaku specjalnego, brak wielkiej litery)

| Comarch DMS Instalator                                                                                                    |               |   |  |
|----------------------------------------------------------------------------------------------------|---------------|---|--|
| Ustaw hasło dla użytkownika, za pomocą którego aplikacja Comarch DMS będzie<br>komunikować się z bazą danych na serwerze MS SQL Server.    |               |   |  |
| Hasło:                                                                                                    | •••••         |   |  |
| Powtórz hasło:                                                                                                    | •••••         |   |  |
| Wpisane hasło nie spełnia wymagań silnego hasła. Hasło musi zawierać co najmniej<br>12 znaków, wielkie i małe litery oraz znaki specjalne. |               |   |  |
|                                                                                                    | Zapisz Anuluj | į |  |

 Jeżeli hasło wpisane w polu "Powtórz hasło" różni się od hasła wpisanego w polu "Hasło"

| Comarch DMS Instalator                                                                                                    |               | × |
|----------------------------------------------------------------------------------------------------|---------------|---|
| Ustaw hasło dla użytkownika, za pomocą którego aplikacja Comarch DMS będzie<br>komunikować się z bazą danych na serwerze MS SQL Server. |               |   |
| Hasło:                                                                                                    | •••••         |   |
| Powtórz hasło:                                                                                                    | •••••         |   |
| 🔀 Hasła nie są takie same.                                                                                                    |               |   |
|                                                                                                    |               |   |
|                                                                                                    | Zapisz Anuluj |   |